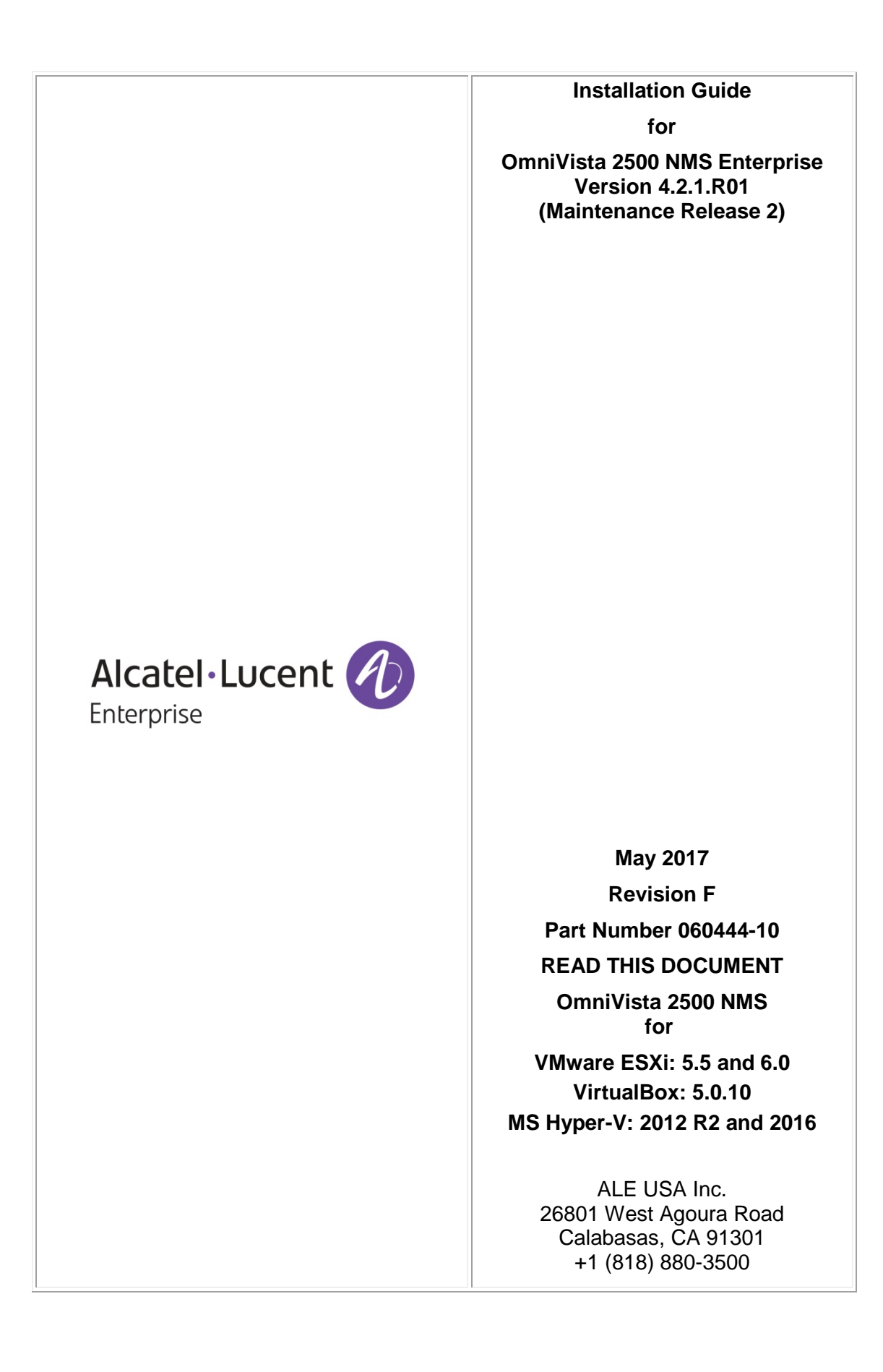

# **Table of Contents**

| OmniVista 2500 NMS Enterprise 4.2.1.R02 (Maintenance Release 2) Installation G                                                                                                    | Guide 1                                                                                    |
|----------------------------------------------------------------------------------------------------|--------------------------------------------------------------------------------------------|
| Deploving the Virtual Appliance in VMware FSXi                                                                                                    | 2                                                                                          |
| Deploying the Virtual Appliance in VirtualBox                                                                                                    | 2                                                                                          |
| Deploying the Virtual Appliance in Hyper-V                                                                                                    |                                                                                            |
| Completing the OmniVista 2500 NMS-E 4.2.1.R01 (MR 2) Installation                                                                                                    |                                                                                            |
| Upgrading From OV 2500 NMS-E 4.2.1.R01 GA or MR1                                                                                                    | 22                                                                                         |
| Appendix A – Installing Virtual Box                                                                                                    | A-1                                                                                        |
| Supported Hosts                                                                                                    | A-1                                                                                        |
| Installing Virtual Box on Windows Hosts                                                                                                    | A-1                                                                                        |
| Installing Virtual Box on Linux Hosts                                                                                                    | A-2                                                                                        |
| Installing Virtual Box From a Debian/Ubuntu Package                                                                                                    | A-2                                                                                        |
| Using the Alternative Installer (VirtualBox.run)                                                                                                    | A-3                                                                                        |
| Porforming a Manual Installation                                                                                                    | <u>۸</u> ۵                                                                                 |
| Ferrorrining a Maridal Installation                                                                                                    | A-3                                                                                        |
| Appendix B – Using the Virtual Appliance Menu                                                                                                    | A-3                                                                                        |
| Appendix B – Using the Virtual Appliance Menu                                                                                                    | A-3<br>B-1<br>B-2                                                                          |
| Appendix B – Using the Virtual Appliance Menu<br>Help<br>Configure the Virtual Appliance                                                                                                    | A-3<br>B-1<br>B-2<br>B-2                                                                   |
| Appendix B – Using the Virtual Appliance Menu<br>Help<br>Configure the Virtual Appliance<br>Run Watchdog Command                                                                                                    | A-3<br>B-1<br>B-2<br>B-2<br>B-12                                                           |
| Appendix B – Using the Virtual Appliance Menu<br>Help<br>Configure the Virtual Appliance<br>Run Watchdog Command<br>Upgrade/Backup/Restore VA.                                                                                                    |                                                                                            |
| Appendix B – Using the Virtual Appliance Menu<br>Help.<br>Configure the Virtual Appliance<br>Run Watchdog Command<br>Upgrade/Backup/Restore VA.<br>Change Password                                                                                                    | <b>B-1</b><br>B-2<br>B-2<br>B-12<br>B-13<br>B-15                                           |
| Appendix B – Using the Virtual Appliance Menu<br>Help<br>Configure the Virtual Appliance<br>Run Watchdog Command<br>Upgrade/Backup/Restore VA<br>Change Password<br>Logging                                                                                                    | B-1<br>B-2<br>B-2<br>B-12<br>B-13<br>B-15<br>B-16                                          |
| Appendix B – Using the Virtual Appliance Menu<br>Help<br>Configure the Virtual Appliance<br>Run Watchdog Command<br>Upgrade/Backup/Restore VA.<br>Change Password<br>Logging<br>Login Authentication Server.                                                                      | B-1<br>B-2<br>B-2<br>B-12<br>B-13<br>B-15<br>B-16<br>B-16                                  |
| Appendix B – Using the Virtual Appliance Menu<br>Help<br>Configure the Virtual Appliance<br>Run Watchdog Command<br>Upgrade/Backup/Restore VA.<br>Change Password<br>Logging<br>Login Authentication Server.<br>Power Off                                                         | B-1<br>B-2<br>B-12<br>B-13<br>B-15<br>B-16<br>B-17                                         |
| Appendix B – Using the Virtual Appliance Menu         Help.         Configure the Virtual Appliance         Run Watchdog Command         Upgrade/Backup/Restore VA.         Change Password         Logging         Login Authentication Server.         Power Off         Reboot | B-1<br>B-2<br>B-12<br>B-13<br>B-13<br>B-15<br>B-16<br>B-16<br>B-17<br>B-17                 |
| Appendix B – Using the Virtual Appliance Menu                                                                                                    | B-1<br>B-2<br>B-12<br>B-13<br>B-15<br>B-16<br>B-16<br>B-17<br>B-17<br>B-17                 |
| Appendix B – Using the Virtual Appliance Menu                                                                                                    | B-1<br>B-2<br>B-12<br>B-12<br>B-13<br>B-15<br>B-16<br>B-16<br>B-17<br>B-17<br>B-17<br>B-18 |

# OmniVista 2500 NMS Enterprise 4.2.1.R02 (Maintenance Release 2) Installation Guide

This document details the OmniVista 2500 NMS Enterprise 4.2.1.R01 Maintenance Release 2 (MR 2) (OV 2500 NMS-E 4.2.1.R01 (MR2)) installation/upgrade process. OV 2500 NMS-E 4.2.1.R01 MR 2 can be installed as a <u>fresh installation</u> from a download file available on the Customer Support website; or you can <u>upgrade from OV 2500 NMS-E 4.2.1.R01 GA or MR1</u> using the OmniVista 2500 NMS Software Repository.

If you are upgrading from an earlier release (3.5.7 - 4.1.2.R03), you must first upgrade to 4.2.1.R01 GA. The Upgrade Matrix below shows the upgrade paths that must be followed. Click on the links below to download the applicable *OmniVista 2500 NMS* Installation Guide or go to the application section in this document for details.

| From            |                                     | То                                            |
|-----------------|-------------------------------------|-----------------------------------------------|
|                 | OV 4.2.1 R01-GA                     | OV 4.2.1 R01-MR2                              |
|                 | (Build 69)                          | (Build 94)                                    |
| OV 3.5.7        | Direct Upgrade                      | Step 1: Upgrade to OV 4.2.1 R01-GA            |
|                 |                                     | Step 2: Automatic upgrade to MR2 from VA Menu |
| OV 4.1.1 R01    | Step 1: Upgrade to OV 4.1.2.R02     | Step 1: Upgrade to OV 4.1.2.R02               |
|                 | Step 2: Upgrade to OV 4.1.2 R03*    | Step 2: Upgrade to OV 4.1.2 R03*              |
|                 | Step 3: Upgrade to OV 4.2.1 R01-GA* | Step 3: Upgrade to OV 4.2.1 R01-GA*           |
|                 |                                     | Step 4: Automatic upgrade to MR2 from VA Menu |
| OV 4.1.2 R01    | Step 1: Upgrade to OV 4.1.2 R03*    | Step 1: Upgrade to OV 4.1.2 R03*              |
|                 | Step 2: Upgrade to OV 4.2.1 R01-GA* | Step 2: Upgrade to OV 4.2.1 R01-GA*           |
|                 |                                     | Step 3: Automatic upgrade to MR2 from VA Menu |
| OV 4.1.2 R02    | Step 1: Upgrade to OV 4.1.2 R03*    | Step 1: Upgrade to OV 4.1.2 R03*              |
|                 | Step 2: Upgrade to OV 4.2.1 R01-GA* | Step 2: Upgrade to OV 4.2.1 R01-GA*           |
|                 |                                     | Step 3: Automatic upgrade to MR2 from VA Menu |
| OV 4.1.2 R03    | Direct Upgrade*                     | Step 1: Upgrade to OV 4.2.1 R01-GA            |
|                 |                                     | Step 2: Automatic upgrade to MR2 from VA Menu |
| OV 4.2.1 R01-GA |                                     | Step 1: Automatic upgrade to MR2 from VA Menu |
| (Build 69)      |                                     |                                               |
| OV 4.2.1 R01-   |                                     | Step 1: Automatic upgrade to MR2 from VA Menu |
| MR1             |                                     |                                               |
| (Build 85)      |                                     |                                               |

#### OmniVista 4.2.1.R01 (MR2) Upgrade Matrix

\* This step includes Mongodb Database Password change. Please make sure all the steps for changing the password are followed as detailed in the applicable *OmniVista 2500 NMS Installation Guide.* 

This guide is specific to installing/upgrading to OV 2500 NMS-E 4.2.1.R01 (MR2). For procedures for upgrading from an Evaluation License, see the *OmniVista 2500 NMS-E* 4.2.1.R01 Installation Guide (Rev. D). Specific platform support and recommended system configuration information are available in the *OmniVista 2500 NMS-E* 4.2.1.R01 Release Notes (Rev. D).

For information on getting started with OmniVista 2500 NMS after installation (e.g., using the Web GUI, discovering network devices) see the *Getting Started Guide* in the OmniVista 2500 NMS on-line help (accessed from Help link at the top of the main OmniVista 2500 NMS Screen).

## Installing OV 2500 NMS-E 4.2.1.R01 (MR2)

OV 2500 NMS-E 4.2.1.R01 (MR 2) is distributed as a Virtual Appliance only. It is run as a service using VirtualBox. There are no other standalone installers (e.g., Windows/Linux). OV 2500 NMS-E 4.2.1.R01 (MR 2) is installed as a Virtual Appliance, and can be deployed on the following hypervisors: VMware ESXi, VirtualBox, Hyper-V:

- VMware ESXi: 5.5 and 6.0
- VirtualBox: 5.0.10
- MS Hyper-V: 2012 R2 and 2016.

The sections below detail each of the steps required to deploy OV 2500 NMS-E 4.2.1.R01 (MR 2) as Virtual Appliance on <u>VMware</u>, <u>VirtualBox</u>, and <u>Hyper-V</u>. If you are upgrading from OV 2500 NMS-E 4.2.1.R01 GA, see <u>Upgrading from OV 2500 NMS-E 4.2.1.R01 GA or MR1</u>.

**Note:** If you are deploying OV 2500 NMS-E 4.2.1.R01 on a standalone Windows or Linux machine, you must first install Virtual Box on the machine. Virtual Box is available as a free download. See <u>Appendix A</u> for details.

#### Deploying the Virtual Appliance in VMware ESXi

Note that in the instructions below, vCenter is used for demonstration purposes.

- **1.** Download and unzip the OVF package.
- 2. Log into vCenter and open the vSphere client.

**3.** Select the Host on which you want to install OV 2500 NMS-E 4.2.1.R01 (MR 2), click on **File - Deploy OVF Template**. The Deploy OVF Template Wizard appears.

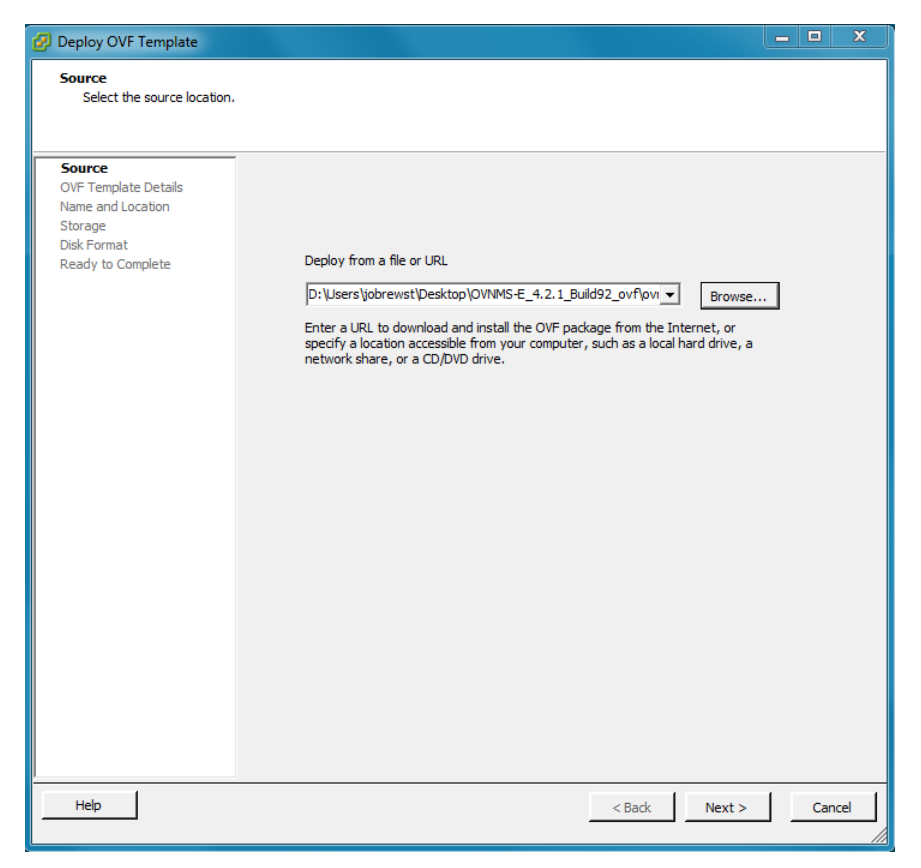

**4.** Click on the **Browse** button and locate the OV 2500 NMS-E 4.2.1.R01 (MR 2) Application file in the unzipped OVF folder (e.g., ovnmse-4.2.1.R01-92.0.ovf).

**5.** Select the file and click **Open** (or double click on the file). The file will appear in the "Deploy from a file or URL" field. Click **Next**. The OVF Template Details Screen appears.

| 💋 Deploy OVF Template                                        |                                 |                                                                       |    | x    |
|--------------------------------------------------------------|---------------------------------|-----------------------------------------------------------------------|----|------|
| OVF Template Details<br>Verify OVF template details.         |                                 |                                                                       |    |      |
| Source<br>OVF Template Details<br>End User License Agreement | Product:                        | Omnivista 2500 NMS-E                                                  |    |      |
| Storage<br>Disk Format                                       | Version:<br>Vendor:             | 4.2.1.R01-92.0<br>Alcatel-Lucent Enterprise                           |    |      |
| Network Mapping<br>Ready to Complete                         | Publisher:                      | No certificate present                                                |    |      |
|                                                              | Download size:<br>Size on disk: | Unknown<br>Unknown (thin provisioned)<br>306.0 GB (thick provisioned) |    |      |
|                                                              | Description:                    | Alcatel-Lucent Enterprise OmniVista 2500 NMS-E                        |    |      |
|                                                              |                                 |                                                                       |    |      |
|                                                              |                                 |                                                                       |    |      |
|                                                              |                                 |                                                                       |    |      |
|                                                              |                                 |                                                                       |    |      |
|                                                              |                                 |                                                                       |    |      |
| <                                                            |                                 |                                                                       |    |      |
| Help                                                         |                                 | ≤ Back Next ≥                                                         | Ca | ncel |

6. Review the OVF details and click Next. The End User License Agreement Screen appears.

| 🚱 Deploy OVF Template                                                                                                    |                                                                                                    | x   |
|----------------------------------------------------------------------------------------------------|----------------------------------------------------------------------------------------------------|-----|
| End User License Agreement<br>Accept the end user license a                                                                                       | greements,                                                                                                    |     |
| Source<br>OVF Template Details<br>End User License Agreeme<br>Name and Location<br>Storage<br>Disk Format<br>Network Mapping<br>Ready to Complete | ALE USA INC.<br>SOFTWARE LICENSE AGREEMENT<br>IMPORTANT<br>Please read the terms and conditions of this license agreement carefully before installing or<br>downloading this software. The installation and use of the software is subject to these terms and<br>conditions (Agreement).<br>In this Agreement:<br>"Licensee" or You, Your and Yourself, means: the legal person or entity that by its authorized<br>agents or representatives installs and/or uses, the Software.<br>"Software" (as defined in Section 1 below) for its own use and not for resale or distribution.<br>Ticensor" means ALE USA Inc. or one of its Affiliated Companies or authorized distributors entitled<br>to distribute the Software.<br>"Affiliated Companies" means any entity Controlling, Controlled by or under common Control,<br>directly or indirectly, with ALE USA, Inc., "Control" means the ability to determine the management<br>policies of a company or other entity through ownership of a majority of shares, by control of the<br>board of management, by agreement or otherwise<br>Provided that You accept the terms and conditions of this Software Icense Agreement (the<br>"Agreement") in accordance with the following paragraph and pay all applicable Ticense Faces", the<br>Software shall be licensed subject to, and the use of the Software shall be governed by, this<br>Agreement").<br>Notwithstanding anything to the contrary herein, if Licensee has entered into a Separate<br>Agreement".<br>Notwithstanding anything to the contrary herein, if Licensee has entered into a Separate<br>Agreement and the provisions of the Separate Agreement shall supersede and replace any and all<br>Accept | •   |
| Help                                                                                                    | < Back Next > Can                                                                                                    | cel |

**7.** Review the License Agreement, click **Accept**, then click **Next**. The Name and Location Screen appears.

| Deploy OVF Template                                                                          |                                                                                                    |
|----------------------------------------------------------------------------------------------|----------------------------------------------------------------------------------------------------|
| Name and Location<br>Specify a name and locatio                                              | n for the deployed template                                                                                                  |
| Source<br>OVF Template Details<br>End User License Agreement<br>Name and Location<br>Storage | Name:<br>Omnivista 2500 NMS-E<br>The name can contain up to 80 characters and it must be unique within the inventory folder. |
| Disk Format<br>Network Mapping<br>Ready to Complete                                          | Inventory Location:           Inventory Location:           Inventory Location:           Discovered virtual machine         |
|                                                                                              |                                                                                                    |
|                                                                                              |                                                                                                    |
|                                                                                              |                                                                                                    |
|                                                                                              |                                                                                                    |
| <                                                                                            |                                                                                                    |
| Help                                                                                         | < Back Next > Cancel                                                                                                    |

**8.** Specify a Name and Inventory Location for the deployed template (e.g., OmniVista 2500 NMS-E421R01.B92), then click **Next**.

**9.** If you have configured a Resource Pool, the Resource Pool Screen (below) appears. Select the host server and click **Next**.

| Deploy OVF Template                      |                                                                                                    |
|------------------------------------------|----------------------------------------------------------------------------------------------------|
| Resource Pool<br>Select a resource pool. |                                                                                                    |
|                                          |                                                                                                    |
|                                          | 1                                                                                                    |
| <u>Source</u><br>OVE Template Details    | Select the resource pool within which you wish to deploy this template.                               |
| End User License Agreement               | Resource pools allow hierarchical management of computing resources within a host or cluster. Virtual |
| Name and Location                        | machines and child pools share the resources of their parent pool.                                    |
| Resource Pool                            |                                                                                                    |
| Disk Format<br>Network Mapping           | Dool1                                                                                                 |
| Ready to Complete                        |                                                                                                    |
| ,                                        |                                                                                                    |
|                                          |                                                                                                    |
|                                          |                                                                                                    |
|                                          |                                                                                                    |
|                                          |                                                                                                    |
|                                          |                                                                                                    |
|                                          |                                                                                                    |
|                                          |                                                                                                    |
|                                          |                                                                                                    |
|                                          |                                                                                                    |
|                                          |                                                                                                    |
|                                          |                                                                                                    |
|                                          |                                                                                                    |
|                                          |                                                                                                    |

If a host server only has storage configured, the Disk Format Screen will appear. If you have multiple storage locations configured, the Storage Screen (below) appears. Select the destination storage where the template is to be deployed, then click **Next**.

| 🕢 Deploy OVF Template                              |                                              |                   |                                  |                     | • X        |
|----------------------------------------------------|----------------------------------------------|-------------------|----------------------------------|---------------------|------------|
| Storage<br>Where do you want to stor               | e the virtual machine files?                 | 1                 |                                  |                     |            |
| Source                                             | Select a destination stora                   | ige for the virtu | al machine files:                |                     |            |
| OVF Template Details<br>End User License Agreement | VM Storage Profile:                          |                   | <b>_</b> A                       |                     |            |
| Name and Location                                  | Name                                         | Drive Type        | Capacity Provisioned             | Free Type           | Thin Prov  |
| Disk Format                                        | datastore1                                   | Non-SSD           | 131.75 GB 597.10 GB              | 83.48 GB VMF55      | Supporte   |
| Network Mapping                                    | 0v-nfs-datasto                               | Unknown           | 911.06 GB 179.94 GB              | 731.12 GB NFS       | Supporte   |
| Ready to Complete                                  | ov-qnap-datas                                | Unknown           | 7.16 TB 12.48 TB                 | 2.74 TB NFS         | Supporte   |
|                                                    | reserved_HCS                                 | Unknown           | 35.56 GB 32.08 GB                | 3.48 GB NF5         | Supporte   |
|                                                    |                                              |                   |                                  |                     |            |
|                                                    |                                              |                   |                                  |                     |            |
|                                                    | •                                            |                   |                                  |                     | r          |
|                                                    | Disable Storage DRS for this virtual machine |                   |                                  |                     |            |
|                                                    |                                              |                   |                                  |                     |            |
|                                                    | Select a datastore:                          |                   |                                  |                     |            |
|                                                    | Name                                         | Drive Type        | Capacity Provisioned             | Free Type           | Thin Provi |
|                                                    |                                              |                   |                                  |                     |            |
|                                                    |                                              |                   |                                  |                     |            |
|                                                    |                                              |                   |                                  |                     |            |
|                                                    |                                              |                   |                                  |                     |            |
|                                                    |                                              |                   |                                  |                     |            |
|                                                    | •                                            |                   |                                  |                     | •          |
|                                                    | Compatibility:                               |                   |                                  |                     |            |
|                                                    | Insufficient disk space fo                   | r full capacity o | f 306.00 GB. Thin provisioned di | sk size is unknown. |            |
|                                                    |                                              |                   |                                  |                     |            |
|                                                    |                                              |                   |                                  |                     |            |
|                                                    |                                              |                   |                                  |                     |            |
|                                                    |                                              |                   |                                  |                     |            |
| · · · · · · · · · · · · · · · · · · ·              | ,                                            |                   |                                  |                     |            |
| Help                                               |                                              |                   | < Back                           | Next >              | Cancel     |
|                                                    |                                              |                   |                                  |                     |            |

The Disk Format Screen appears.

| 💋 Deploy OVF Template                                                                                                    |                                                                                                    |                          |               | - • ×  |
|----------------------------------------------------------------------------------------------------|----------------------------------------------------------------------------------------------------|--------------------------|---------------|--------|
| Disk Format<br>In which format do you wa                                                                                                    | nt to store the virtual disks?                                                                                            |                          |               |        |
| Source<br>OVF Template Details<br>End User License Agreement<br>Name and Location<br>Storage<br>Disk Format<br>Network Mapping<br>Ready to Complete | Datastore:<br>Available space (GB):<br>C Thick Provision Lazy Zeroec<br>C Thick Provision Eager Zeroe<br>C Thin Provision | datastore 1<br>83.5<br>d |               |        |
| Help                                                                                                    |                                                                                                    |                          | < Back Next > | Cancel |

10. Select Thin Provision, then click Next. The Network Mapping Screen appears.

| 🕢 Deploy OVF Template                                        |                                 |                     | _ <b>D</b> X |
|--------------------------------------------------------------|---------------------------------|---------------------|--------------|
| Network Mapping<br>What networks should the o                | leployed template use?          |                     |              |
| Source<br>OVF Template Details<br>End User License Agreement | Map the networks used in this O |                     |              |
| Name and Location                                            | Source Networks                 | DestinationNetworks |              |
| Storage                                                      | NAT                             | ClientNetwork       |              |
| Network Mapping<br>Ready to Complete                         |                                 |                     |              |
|                                                              | Description:                    |                     |              |
|                                                              | Logical network used by this ap | pliance.            | A<br>        |
| ۲ <u>۱۱۱</u> ۴                                               |                                 |                     |              |
| Help                                                         |                                 | < Back Next >       | Cancel       |

Part No. 060444-10, Rev. F

**11.** Select network that the deployed OVF template will use, then click **Next**. The Ready to Complete Screen appears.

| 💋 Deploy OVF Template                                                                                                    |                                                                                                    |                                                                                                    |
|----------------------------------------------------------------------------------------------------|----------------------------------------------------------------------------------------------------|----------------------------------------------------------------------------------------------------|
| Ready to Complete<br>Are these the options you                                                                                                    | want to use?                                                                                                    |                                                                                                    |
| Source<br>OVF Template Details<br>End User License Agreement<br>Name and Location<br>Storage<br>Disk Format<br>Network Mapping<br>Ready to Complete | When you dick Finish, the depl<br>Deployment settings:<br>OVF file:<br>Download size:<br>Size on disk:<br>Name:<br>Folder:<br>Host/Cluster:<br>Datastore:<br>Disk provisioning:<br>Network Mapping:<br>Power on after deployment | oyment task will be started.<br>D:\Users\jobrewst\Desktop\0VNMS-E_4.2.1_Build92_ovA,<br>Unknown<br>Omnivista 2500 NMS-E421R01.B92<br>NMS vCenter<br>10.255.221.84<br>datastore1<br>Thin Provision<br>"NAT" to "ClientNetwork" |
| Help                                                                                                    |                                                                                                    | < Back Finish Cancel                                                                                                    |

**12.** Review the configuration and click **Finish**. (You can select the "Power on after deployment" option to automatically power on the VA when deployment is complete.) A status window appears and displays the progress of the deployment. If you select the "Close this dialog when completed" option, the progress window will automatically close when the deployment is complete. If not, click **Close** at the completion of the deployment to close the window.

| Deploying Omnivista 2500 NMS-E421R01.B92                                                                  |                |
|----------------------------------------------------------------------------------------------------|----------------|
| Deploying Omnivista 2500 NMS-E421R01.B92                                                                  |                |
| Deploying disk 1 of 2 from<br>D:\Users\jobrewst\Desktop\OVNMS-E_4.2.1_Build92_ovf<br>.R01-92.0-disk1.vmdk | f\ovnmse-4.2.1 |
| 0                                                                                                    |                |
| Close this dialog when completed                                                                          | Cancel         |

**13.** If the new Virtual Appliance was not powered on via the deployment wizard, power on the VM now. Right-click on the VM in the Navigation Tree and select **Power - Power On**.

Once the Virtual Appliance is powered on, go to <u>Completing the OmniVista 2500 NMS-E</u> <u>4.2.1.R01 (MR 2) Installation</u> to complete the installation.

#### **Deploying the Virtual Appliance in VirtualBox**

Note that in the instructions below, VirtualBox 5.0.10 in Windows 7 is used for demonstration purposes.

**Note:** If you are deploying OV 2500 NMS-E 4.2.1.R01 on a standalone Windows or Linux machine, you must first install Virtual Box on the machine. Virtual Box is available as a free download. See <u>Appendix A</u> for details.

- 1. Download and unzip the OVF package.
- 2. Log into Windows 7 and open the Oracle VM VirtualBox tool.

| Oracle VM VirtualBox Manager                |               |           |           |
|---------------------------------------------|---------------|-----------|-----------|
| File Machine Help                           |               |           |           |
| New Settings Discard Show                   |               | 🤔 Details | Snapshots |
| ovnmse_b33_fresh (ov_fresh_b33) Ovnered Off |               |           |           |
| ovnmse_fresh_b37                            | Current State |           |           |
| wnmse_b38_fresh                             |               |           |           |
|                                             |               |           |           |
|                                             |               |           |           |
|                                             |               |           |           |
|                                             |               |           |           |
|                                             |               |           |           |
|                                             |               |           |           |
|                                             |               |           |           |
|                                             |               |           |           |

3. Click File > Import Appliance.

| <b>\$</b> 0          | racle VM VirtualBox Manager                                                                                                    |                  |                 |         | _ <b>D X</b> |
|----------------------|----------------------------------------------------------------------------------------------------|------------------|-----------------|---------|--------------|
| <u>F</u> ile         | <u>M</u> achine <u>H</u> elp                                                                                                    |                  |                 |         |              |
| Þ                    | Preferences                                                                                                    | Ctrl+G           |                 | Details | Snanshots    |
| 9<br>0               | Import Appliance<br>Export Appliance                                                                                            | Ctrl+I<br>Ctrl+E |                 |         |              |
| 67<br>17<br>19<br>14 | <u>V</u> irtual Media Manager<br><u>N</u> etwork Operations Manager<br>C <u>h</u> eck for Updates<br><u>R</u> eset All Warnings | Ctrl+D           | - Current State |         |              |
| $\overline{\nabla}$  | Exit                                                                                                    | Ctrl+Q           |                 |         |              |
|                      |                                                                                                    |                  |                 |         |              |

**4.** Click **browse** icon then select the **folder** which you extracted at step 1 above, then click **Next**.

| 😚 Oracle VM VirtualBo      | x Manager                                                                                                    |
|----------------------------|----------------------------------------------------------------------------------------------------|
| File Machine Help          |                                                                                                    |
| New Settings Discard       | P X ais D Snapshots                                                                                                    |
| ovnmse_b33_<br>Powered Off | Appliance to import                                                                                                    |
| ovnmse_fresh               | VirtualBox currently supports importing appliances saved in the Open Virtualization Format<br>(OVF). To continue, select the file to import below. |
| evnmse_b38_                | V-E R4.2 . 1 - 2016\OV builds\OVNIMS-E_4.2.1_Build38_ovf\pvnmse-4.2.1.R01-38.0.ovf                                                                 |
|                            |                                                                                                    |
|                            |                                                                                                    |
|                            |                                                                                                    |
|                            |                                                                                                    |
|                            |                                                                                                    |
|                            | Expert Mode Next Cancel                                                                                                    |
|                            |                                                                                                    |
|                            | 1                                                                                                    |

5. Review the configuration and click Import.

| Oracle VM VirtualBox | Manager                                                                                                    | New Concerns Concerns                         |                       |  |  |
|----------------------|----------------------------------------------------------------------------------------------------|-----------------------------------------------|-----------------------|--|--|
| File Machine Help    |                                                                                                    |                                               |                       |  |  |
| New Settings Discard | G Import Virtual Appliance                                                                                                    | 2 ×                                           | ails <u>Snapshots</u> |  |  |
| ovnmse_b33_f         | Appliance settings                                                                                                    |                                               | ]                     |  |  |
| ovnmse_fresh,        | These are the virtual machines contained in the appliance and the suggested settings of the<br>imported VirtualBox machines. You can change many of the properties shown by double-<br>clicking on the items and disable others using the check boxes below. |                                               |                       |  |  |
| ovnmse_b38_f         | Description                                                                                                    | Configuration                                 |                       |  |  |
|                      | Virtual System 1                                                                                                    | =                                             |                       |  |  |
|                      | 😸 Name                                                                                                    | ovnmse                                        |                       |  |  |
|                      | Product                                                                                                    | Omnivista 2500 NMS-E                          |                       |  |  |
|                      | Product-URL                                                                                                    | http://enterprise.alcatel-lucent.com/?product |                       |  |  |
|                      | 🥥 Vendor                                                                                                    | Alcatel-Lucent Enterprise                     |                       |  |  |
|                      | Vendor-URL                                                                                                    | http://enterprise.alcatel-lucent.com          |                       |  |  |
|                      | Version                                                                                                    | 4.2.1.R01-38.0 +                              |                       |  |  |
|                      | 🔲 Reinitialize the MAC address of                                                                                                    | all network cards                             |                       |  |  |
|                      |                                                                                                    | Restore Defaults Import Cancel                |                       |  |  |
|                      |                                                                                                    |                                               | <b></b>               |  |  |

6. The Software License Agreement window displays, click on Agree.

| Oracle VM VirtualBox N      | Manager 🖌 🗖 📩                                                                                                    |
|-----------------------------|----------------------------------------------------------------------------------------------------|
| File Machine Help           |                                                                                                    |
| New Settings Discard        | G Import Virtual Appliance                                                                                                    |
| ovnmse_b33_f                | Applia Software License Agreement                                                                                                    |
| ovnmse_fresh<br>Powered Off | The virtual system "ovnmse" requires that you agree to<br>These a the terms and conditions of the software license hgs of the<br>importe agreement shown below. buble-                                                                                                    |
| ovnmse_b38_f<br>⇔Running    | Click Agree to continue or click Disagree to cancel the import.  Descript ALE USA INC. SOFTWARE LICENSE AGREEMENT                                                                                                    |
|                             | <ul> <li>IMPORTANT</li> <li>Please read the terms and conditions of this license<br/>agreement carefully before installing or downloading this<br/>software. The installation and use of the software is subject<br/>to these terms and conditions (Agreement).<br/>In this Agreement:</li> </ul> |
|                             | Cucensee* or You, Your and Yourself, means: the legal person or entity that by its authorized agents or representatives installs and/or uses, the Software.                                                                                                    |
|                             | Restore Derautisg Import Cancel                                                                                                    |
|                             |                                                                                                    |

7. A status window appears and displays the progress of the deployment.

| Appliance s                                                                                                    | ettings                                                                                                    |                       |  |  |  |  |
|----------------------------------------------------------------------------------------------------|----------------------------------------------------------------------------------------------------|-----------------------|--|--|--|--|
| These are the virtual machines contained in the appliance and the suggested settings of<br>imported VirtualBox machines. You can change many of the properties shown by double-<br>clicking on the items and disable others using the check howes below. |                                                                                                    |                       |  |  |  |  |
| Importing App                                                                                                    | liance: Importing appliance 'D:\OV-E R4.2 .1 - 2016\                                                                                                | OV b                  |  |  |  |  |
|                                                                                                    |                                                                                                    |                       |  |  |  |  |
|                                                                                                    | Importing virtual disk image 'ovnmse-4.2.1.R01-38.0-disk1                                                                                           | L.vmdk' (2/3)         |  |  |  |  |
| y Vende                                                                                                    | Importing virtual disk image 'ovnmse-4.2.1.R01-38.0-disk1<br>3 minutes remaining<br>or-URL http://enterprise.alcatel-lucent.com                     | 1.vmdk' (2/3)         |  |  |  |  |
| © Vende<br>© Versio                                                                                                    | Importing virtual disk image 'ovnmse-4.2.1.R01-38.0-disk1<br>3 minutes remaining<br>or-URL http://enterprise.alcatel-lucent.com<br>n 4.2.1.R01-38.0 | L.vmdk' (2/3)<br>2% 🗶 |  |  |  |  |

**8.** After the process is completed, right-click on the VM in the Navigation Panel and select **Start** - **Normal Start**.

| File Machine Help                                                                                                    |           |
|----------------------------------------------------------------------------------------------------|-----------|
|                                                                                                    |           |
| New Settings Discard Start                                                                                                    | Snapshots |
| ovnmse_b33_fresh (ov_fresh_b33)     Image: Constraint of the system of the system of the |           |
| evnmse_fresh_b37<br>@ Powered Off                                                                                                    |           |
| ovnmse_b38_fresh       ⇔ Running                                                                                                    |           |
| even ovnmse                                                                                                    |           |
| Ctrl+S                                                                                                    |           |
| G Clone Ctrl+O                                                                                                    |           |
| 🙀 Remove Ctrl+R                                                                                                    |           |
| 🛃 Group Ctrl+U                                                                                                    |           |
| 🗇 Start 🕨 🧼 Normal Start                                                                                                    |           |
| 👔 Pause Ctrl+P 🤣 Headless Start                                                                                                    |           |
| Reset Ctrl+T Detachable Start                                                                                                    |           |
| Close +                                                                                                    |           |
| 🕹 Discard Saved State Ctrl+J                                                                                                    |           |
| 🛱 Show Log Ctrl+L                                                                                                    |           |
| Refresh                                                                                                    |           |
| III Show in Explorer                                                                                                    |           |
| Start selected vi 🔁 Create Shortcut on Desktop                                                                                                    | .41       |

9. Configure the Network Adapter. Right-click on the VA and select Settings.

| 🗿 Oracle VM V     | /irtual            | Box Manager             |            |                                                                                                    |
|-------------------|--------------------|-------------------------|------------|----------------------------------------------------------------------------------------------------|
| File Machine      | e He               | elp                     |            |                                                                                                    |
| New Settings      | Disc               | tard Start              |            | 设 Details 💿 Snapshots                                                                                                    |
| ovnms             | e-b6               | 3                       | 📃 Gener    | al 📃 Preview 🔶                                                                                                    |
| Pov 🔘 💆           | ۲                  | Settings                | Ctrl+S     | ovnmse-b63                                                                                                    |
| 64 ovnms          | Ģ                  | Clone                   | Ctrl+O     | tem: Red Hat (64-bit)                                                                                                    |
| Run 🥪 Run         | 8                  | Remove                  | Ctrl+R     |                                                                                                    |
|                   | 2                  | Group                   | Ctrl+U     | 16384 MB ovnmse-b63                                                                                                    |
|                   | 4                  | Start                   | •          | Floppy, Optical, Hard Disk                                                                                                    |
|                   |                    | Pause                   | Ctrl+P     | VT-x/AMD-V, Nested<br>Paging, PAE/NX, KVM                                                                                                    |
|                   | $\odot$            | Reset                   | Ctrl+T     | Paravirtualization                                                                                                    |
|                   | $\bigtriangledown$ | Close                   | Þ          |                                                                                                    |
|                   | ₽                  | Discard Saved State     | Ctrl+J     | : 12 MB                                                                                                    |
|                   | Ō                  | Show Log                | Ctrl+L     | pp Server: Disabled<br>: Disabled                                                                                                    |
|                   | G                  | Refresh                 |            |                                                                                                    |
|                   |                    | Show in Explorer        |            | E Controller                                                                                                    |
|                   | 5                  | Create Shortcut on Desk | top        | Master:         ovnmse-4.2.1.R01-63.0-disk1.vmdk (Normal, 50.00 GB)           Slave:         ovnmse-4.2.1.R01-63.0-disk2.vmdk (Normal, 256.00 GB) |
|                   | Bî                 | Sort                    |            |                                                                                                    |
|                   | _                  |                         | Disabled   |                                                                                                    |
|                   |                    |                         | 🗗 Netwo    | rk                                                                                                    |
|                   |                    |                         | Adapter 1: | Intel PRO/1000 MT Server (Bridged Adapter, Realtek PCIe GBE Family Controller #2)                                                                 |
| Display the virte | ual m              | achine settings window  |            | L.                                                                                                    |
|                   |                    |                         |            |                                                                                                    |

**10.** Select **Network**, then select the Network Adaptor that you created when you configured VirtualBox.

|   | 🗿 Oracl | e V | 'M Virt    | ualBox Manager    |                                                                                              |     |
|---|---------|-----|------------|-------------------|----------------------------------------------------------------------------------------------|-----|
|   | File N  | lac | hine       | Help              |                                                                                              |     |
|   | ~~~~    | 6   | 🗿 ovn      | mse-b63 - Setting | js Reate                                                                                     |     |
|   | New S   | l   |            | General           | Network                                                                                      |     |
| 1 | 64      |     |            | System            | Adapter 1 Adapter 2 Adapter 3 Adapter 4                                                      | Î   |
|   | 64      |     |            | Display           | Enable Network Adapter                                                                       |     |
|   |         | 1   | $\bigcirc$ | Storage           | Attached to: Bridged Adapter  Not attached Konstroller #2                                    |     |
|   |         |     |            | Audio             | NAT Network<br>NAT Network<br>Bridged Adapter                                                |     |
|   | _       |     | ₽          | Network           | Internal Network<br>Host-only Adapter                                                        | Ξ   |
|   |         |     |            | Serial Ports      | Generic Driver                                                                               |     |
|   | _       |     | Ø          | USB               |                                                                                              |     |
|   |         |     |            | Shared Folders    |                                                                                              |     |
|   |         |     | =          | User Interface    |                                                                                              |     |
|   | _       |     |            |                   |                                                                                              |     |
|   |         |     |            |                   | OK Cancel Help                                                                               |     |
| 1 |         | 1   |            |                   | Disabled                                                                                     |     |
|   |         |     |            |                   | Network                                                                                      |     |
|   |         |     |            |                   | Adapter 1: Intel PRO/1000 MT Server (Bridged Adapter, Realtek PCIe GBE Family Controller #2) | -   |
| l |         | _   | _          |                   |                                                                                              | 111 |

Once the Virtual Appliance is powered on, go to <u>Completing the OmniVista 2500 NMS-E</u> <u>4.2.1.R01 (MR 2) Installation</u> to complete the installation.

#### **Deploying the Virtual Appliance in Hyper-V**

Note that in the instructions below, Hyper-V in Windows 2012 is used for demonstration purposes.

- 1. Download and unzip the OVF Hyper-V package.
- 2. Log into Windows 2012 and open the Hyper-V tool.

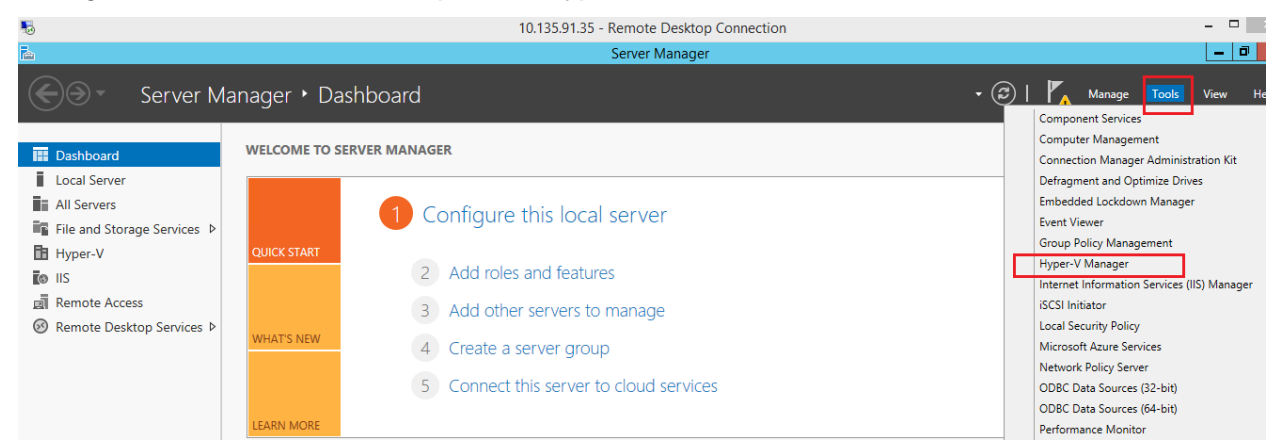

**3.** Select the Host on which you want to install OmniVista 2500 NMS, click on **Actions > Import Virtual Machine**.

| ≣a –                  |                   | Нур                | er-V Manager      |                 |          |        |     | _ <b>D</b> X         |
|-----------------------|-------------------|--------------------|-------------------|-----------------|----------|--------|-----|----------------------|
| File Action View Help |                   |                    | _                 |                 |          |        |     |                      |
| Hyper-V Manager       | Virtual Machines  |                    |                   |                 |          |        |     | Actions              |
| WIN-LGOI/INV9JGL      | Virtual Machines  |                    |                   | 1               |          |        |     | WIN-LGUI7NV9JGL 🔺 📤  |
|                       | Name              | State              | CPU Usage         | Assigned Memory | Uptime   | Status |     | New 🕨                |
|                       | omnivistacapexb34 | Running            | 0%                | 16384 MB        | 00:29:10 |        | - r | 🚡 Import Virtual Mac |
|                       |                   | Running            | 0 %               | 3000 MB         | 17.34.30 |        | - 1 | Hyper-V Settings     |
|                       |                   |                    |                   |                 |          |        |     | 👯 Virtual Switch Man |
|                       |                   |                    |                   |                 |          |        |     | 🔬 Virtual SAN Manag  |
|                       |                   |                    |                   |                 |          |        |     | 🝰 Edit Disk          |
|                       |                   |                    |                   |                 |          |        |     | 🖳 Inspect Disk       |
|                       | Checkpoints       |                    |                   |                 |          |        |     | Stop Service         |
|                       |                   | The selected virtu | al machine has no | checkpoints.    |          |        |     | 🗙 Remove Server      |
|                       |                   |                    |                   |                 |          |        |     | Q Refresh            |
|                       |                   |                    |                   |                 |          |        |     | View 🕨               |
|                       |                   |                    |                   |                 |          |        |     | 🛛 Help               |
|                       |                   |                    |                   |                 |          |        |     | omnivistacanevh34    |

4. The Import Virtual Machine Wizard appears.

| 2                                                                                            | Import Virtual Machine                                                                                                    | x |
|----------------------------------------------------------------------------------------------|----------------------------------------------------------------------------------------------------|---|
| Before You F                                                                                 | Begin                                                                                                    |   |
| Before You Begin<br>Locate Folder<br>Select Virtual Machine<br>Choose Import Type<br>Summary | This wizard helps you import a virtual machine from a set of configuration files. It guides you throug resolving configuration problems to prepare the virtual machine for use on this computer. | h |
|                                                                                              | < Previous Next > Finish Cance                                                                                                    |   |

**5.** Click **Next** to go to the Locate Folder Screen, select the **Folder** that you extracted in Step 1, then click **Next**.

| 2                                                                                            | Import Virtual Machine                                                                                                    |
|----------------------------------------------------------------------------------------------|----------------------------------------------------------------------------------------------------|
| Locate Folder                                                                                | r                                                                                                    |
| Before You Begin<br>Locate Folder<br>Select Virtual Machine<br>Choose Import Type<br>Summary | Specify the folder containing the virtual machine to import. Folder: C:\OVBuilds\OVNMS-E_4.2.1_Build36_hyperv\hyperv\Virtual Machines\ Browse |
|                                                                                              | < Previous Next > Finish Cancel                                                                                                    |

6. Select the Virtual Machine to import (Default = OmniVista-2500 NMS-E-4.2.1.R01), then click Next.

| 2                      | Import Virtual Machine                | x                   |  |  |  |  |  |
|------------------------|---------------------------------------|---------------------|--|--|--|--|--|
| Select Virtual         | Machine                               |                     |  |  |  |  |  |
| Before You Begin       | Select the virtual machine to import: |                     |  |  |  |  |  |
| Locate Folder          | Name                                  | Date Created        |  |  |  |  |  |
| Select Virtual Machine | OmniVista-2500 NM5-E-4.2.1-R01        | 4/6/2016 7:53:27 PM |  |  |  |  |  |
| Choose Import Type     |                                       |                     |  |  |  |  |  |
| Summary                |                                       |                     |  |  |  |  |  |
|                        |                                       |                     |  |  |  |  |  |
|                        |                                       |                     |  |  |  |  |  |
|                        |                                       |                     |  |  |  |  |  |
|                        |                                       |                     |  |  |  |  |  |
|                        |                                       |                     |  |  |  |  |  |
|                        |                                       |                     |  |  |  |  |  |
|                        |                                       |                     |  |  |  |  |  |
|                        |                                       |                     |  |  |  |  |  |
|                        |                                       |                     |  |  |  |  |  |
|                        | < Previous Next >                     | Finish Cancel       |  |  |  |  |  |

7. Select the default Import Type: Copy the virtual machine (create a new unique ID), then click Next.

|                                                                                                    | Hyper-V Manager                                                                                                    |                                               |
|----------------------------------------------------------------------------------------------------|----------------------------------------------------------------------------------------------------|-----------------------------------------------|
| File     Action     View     Help       Image: Constraint of the second second seco |                                                                                                    |                                               |
| Hyper-V Manager                                                                                                    | V 🔼 Import Virtual Machine                                                                                                    | Actions<br>WIN-LGUI7NV9JGL                    |
|                                                                                                    | Choose Import Type                                                                                                    | New  Import Virtual Mac                       |
|                                                                                                    | Before You Begin         Choose the type of import to perform:           Locate Folder         O         Register the virtual machine in-place (use the existing unique ID) | Virtual Switch Man                            |
|                                                                                                    | Select Virtual Machine     C Restore the virtual machine (use the existing unique ID)     C Summary                                                                         | Edit Disk      Inspect Disk      Stop Service |
|                                                                                                    |                                                                                                    | Remove Server                                 |
|                                                                                                    |                                                                                                    | View                                          |

**8.** Specify folders to store the Virtual Machine files (or accept the default folders), then click **Next**.

|                                                                                                    | Import Virtual Machine                                                                                                    | x                               |
|----------------------------------------------------------------------------------------------------|----------------------------------------------------------------------------------------------------|---------------------------------|
| Choose Fok                                                                                                    | lers for Virtual Machine Files                                                                                                    |                                 |
| Before You Begin<br>Locate Folder<br>Select Virtual Machine<br>Choose Import Type<br>Choose Destination<br>Choose Storage Folders | You can specify new or existing folders to store the virtual machine files. Otherwise, the imports the files to default Hyper-V folders on this computer, or to folders specified in the machine configuration.  Store the virtual machine in a different location Virtual machine configuration folder:  C:\ProgramData\Microsoft\Windows\Hyper-V\ | e wizard<br>e virtual<br>Browse |
| Summary                                                                                                    | Checkpoint store:<br>C:\ProgramData\Microsoft\Windows\Hyper-V\<br>Smart Paging folder:<br>C:\ProgramData\Microsoft\Windows\Hyper-V\                                                                                                    | Browse                          |
|                                                                                                    | < Previous Next > Finish                                                                                                    | Cancel                          |

9. Choose folders to store the Virtual Hard Disks or accept the default location and click Next.

|                                                                                                    | Import Virtual Machine                                                                                                    | x |
|----------------------------------------------------------------------------------------------------|----------------------------------------------------------------------------------------------------|---|
| Choose Fold                                                                                                    | ers to Store Virtual Hard Disks                                                                                                    |   |
| Before You Begin<br>Locate Folder<br>Select Virtual Machine<br>Choose Import Type<br>Choose Destination<br>Choose Storage Folders<br>Summary | Where do you want to store the imported virtual hard disks for this virtual machine?         Location:       E:\Users\Public\Documents\Hyper-V\Virtual Hard Disks\         Browse. |   |
|                                                                                                    | < Previous Next > Finish Cancel                                                                                                    |   |

**10.** Review the import configuration and click **Finish**. (Click **Previous** to return to a screen and make changes.)

11. Configure the Network Adapter. Right-click on the VA and select Settings.

| 1.38-performance-0V412R03<br>21 DATEA - ED A -<br>Connect<br>Settings<br>Start<br>Checkpoint<br>Move<br>Export<br>Rename | Off Off Running            | 0%                         | 16384 MB                   | 46.07:32:34                |                            |
|----------------------------------------------------------------------------------------------------|----------------------------|----------------------------|----------------------------|----------------------------|----------------------------|
| Connect<br>Settings<br>Start<br>Checkpoint<br>Move<br>Export<br>Rename                                                   | Off<br>Running             | 0%                         | 16384 MB                   | 46.07:32:34                |                            |
| Start<br>Checkpoint<br>Move<br>Export<br>Rename                                                                          | Running                    | 0%                         | 16384 MB                   | 46.07:32:34                |                            |
| Settings<br>Start<br>Checkpoint<br>Move<br>Export<br>Rename                                                              |                            |                            |                            |                            |                            |
| Start<br>Checkpoint<br>Move<br>Export<br>Rename                                                                          | -                          |                            |                            |                            |                            |
| Checkpoint<br>Move<br>Export<br>Rename                                                                                   | _                          |                            |                            |                            |                            |
| Move<br>Export<br>Rename                                                                                                 |                            |                            |                            |                            |                            |
| Export<br>Rename                                                                                                    |                            |                            |                            |                            |                            |
| Rename                                                                                                    |                            |                            |                            |                            |                            |
|                                                                                                    |                            |                            |                            |                            |                            |
| Delete                                                                                                    |                            |                            |                            |                            |                            |
| Enable Replication                                                                                                    |                            |                            |                            |                            |                            |
| Help                                                                                                    | -                          |                            |                            |                            |                            |
|                                                                                                    |                            |                            |                            |                            |                            |
|                                                                                                    | Enable Replication<br>Help | Enable Replication<br>Help | Enable Replication<br>Help | Enable Replication<br>Help | Enable Replication<br>Help |

**12.** Select **Network Adapter**, then select the Virtual Switch that you created when you configured Hyper-V.

| 🔢 Settings for Om                                                                                                    | niVista 421R01EA-b50-An on WIN-LGUI7NV9JGL 🛛 🗖 🗙                                                                                                    |
|----------------------------------------------------------------------------------------------------|----------------------------------------------------------------------------------------------------|
| OmniVista 421R01EA-b50-An 🗸 🗸                                                                                                    | 4 ▶  Q.                                                                                                    |
| ★ Hardware       ▲       ▲       ▲       ▲       ▲       ▲       ▲       ▲       Boot from CD       ■       ▲       ▲       ▲       ▲       ▲       ▲       ▲       ▲       ▲       ▲       ▲       ▲       ▲       ■       ■       ■       ■       ■       ■       ■       ■       ■       ■       ■       ■       ■       ■       ■       ■       ■       ■       ■       ■       ■       ■       ■       ■       ■       ■       ■       ■       ■       ■       ■       ■       ■       ■       ■       ■       ■       ■       ■       ■       ■       ■       ■ <t< th=""><th>Network Adapter      Specify the configuration of the network adapter or remove the network adapter.      Virtual switch:      Broadcom NetXtreme Gigabit Ethernet #2 - Virtual Switch      Not connected      Broadcom NetXtreme Gigabit Ethernet #2 - Virtual Switch      The VLAN identifier specifies the virtual LAN that this virtual machine will use for all     network communications through this network adapter.</th></t<> | Network Adapter      Specify the configuration of the network adapter or remove the network adapter.      Virtual switch:      Broadcom NetXtreme Gigabit Ethernet #2 - Virtual Switch      Not connected      Broadcom NetXtreme Gigabit Ethernet #2 - Virtual Switch      The VLAN identifier specifies the virtual LAN that this virtual machine will use for all     network communications through this network adapter. |
| ovrmse-4.2.1.R01-50.0-di                                                                                                    | 2      Bandwidth Management     Enable bandwidth management     Specify how this network adapter utilizes network bandwidth. Both Minimum Bandwidth and Maximum Bandwidth are measured in Megabits per second. Minimum bandwidth:     ① Mbps Maximum bandwidth:     ① Mbps      ① Mbps      ① To leave the minimum or maximum unrestricted, specify 0 as the value.                                                           |
| None Diskette Drive None None None None None None None Non                                                                                                    | To remove the network adapter from this virtual machine, click Remove.           Remove           Iteration         Remove           Iterative         Iterative           Iterative         Remove                                                                                                    |
|                                                                                                    | OK Cancel Apply                                                                                                    |

After the process is completed, right-click on the VM in the Navigation Panel and select **Start**. Once the Virtual Appliance is powered on, go to <u>Completing the OmniVista 2500 NMS-E</u> <u>4.2.1.R01 (MR 2) Installation</u> to complete the installation.

#### Completing the OmniVista 2500 NMS-E 4.2.1.R01 (MR 2) Installation

Follow the steps in the following sections to complete the OV 2500 NMS-E 4.2.1.R01 (MR 2) installation.

**1.** Launch the Console for the new VM. (In vCenter, this can be done by right-clicking on the VM in the Navigation Tree and selecting **Open Console**.) The password prompt appears.

**2.** Specify a new administrative password, then re-enter to confirm the new password. Press **Enter** to configure System IP.

**Note:** Follow the guidelines on the screen when creating the password. Be sure to store the password in a secure place. Users will be prompted for the password at the end of the installation. Lost passwords cannot be retrieved.

| ***************************************             |
|-----------------------------------------------------|
| * Configure IP *                                    |
| ***************************************             |
| (*) Please input IPv4: 10.255.221.228               |
| Please input subnet mask [255.0.0.0]: 255.255.255.0 |
| Would you like to configure:                        |
| IPv4: 10.255.221.228                                |
| subnet mask: 255.255.255.0                          |
| [yin] (y): y                                        |
| The configuration has been set                      |
| Press [Enter] to continue                           |
|                                                     |

- **3.** Enter an IPv4 address.
- 4. Enter the IPv4 network mask.
- 5. Press y and Enter to confirm, then press Enter to continue.
- 6. The Memory Configuration Based on Network Size option is displayed.

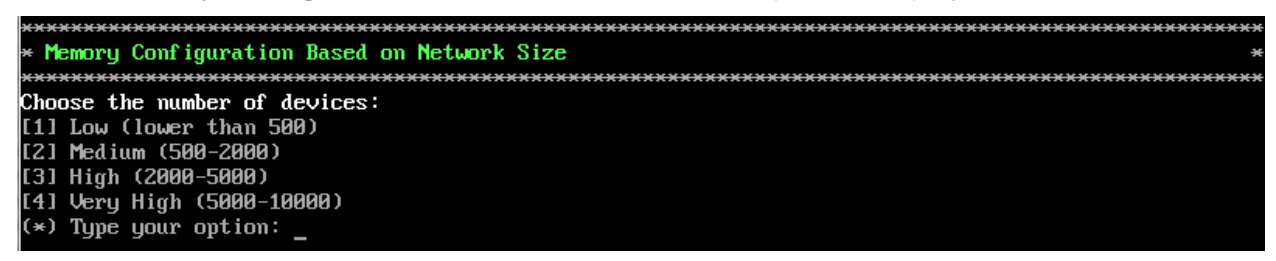

Select the number of devices OV 2500 NMS-E 4.2.1.R01 (MR 2) will manage. To select a range, enter its corresponding number at the command prompt (e.g., enter 2 for Medium). Ranges include:

- Low (fewer than 500 devices)
- Medium (500 to 2,000 devices)
- High (2,000 to 5,000 devices)
- Very High (5,000 to 10,000 devices).

Press **y** and **Enter** to confirm, then press **Enter** to display the Configure the Virtual Appliance Main Menu.

7. The Configure The Virtual Appliance Main Menu is displayed.

| *************************************** | ************ |
|-----------------------------------------|--------------|
| * Configure The Virtual Appliance       | a            |
| *************************************** | ************ |
| * [1] Help                              | a            |
| * [2] Display Current Configuration     | a            |
| * [3] Configure IP                      | a            |
| * [4] Configure Ports                   | 4            |
| * [5] Configure Default Gateway         | 4            |
| * [6] Configure Hostname                | 4            |
| * [7] Configure DNS Server              | 4            |
| * [8] Configure Timezone                | -            |
| * [9] Configure Route                   | -            |
| * [10] Configure Network Size           | -            |
| * [11] Configure Keyboard Layout        | 4            |
| * [12] Update SSL Certificate           | 4            |
| * [13] Configure NTP Client             | 4            |
| * [14] Configure Proxy                  | -            |
| × [15] Import JRE CA Certificate        | -            |
| * [0] Exit                              | -            |
| *************************************** | ******       |

8. Enter 2 and press Enter to display the current configuration.

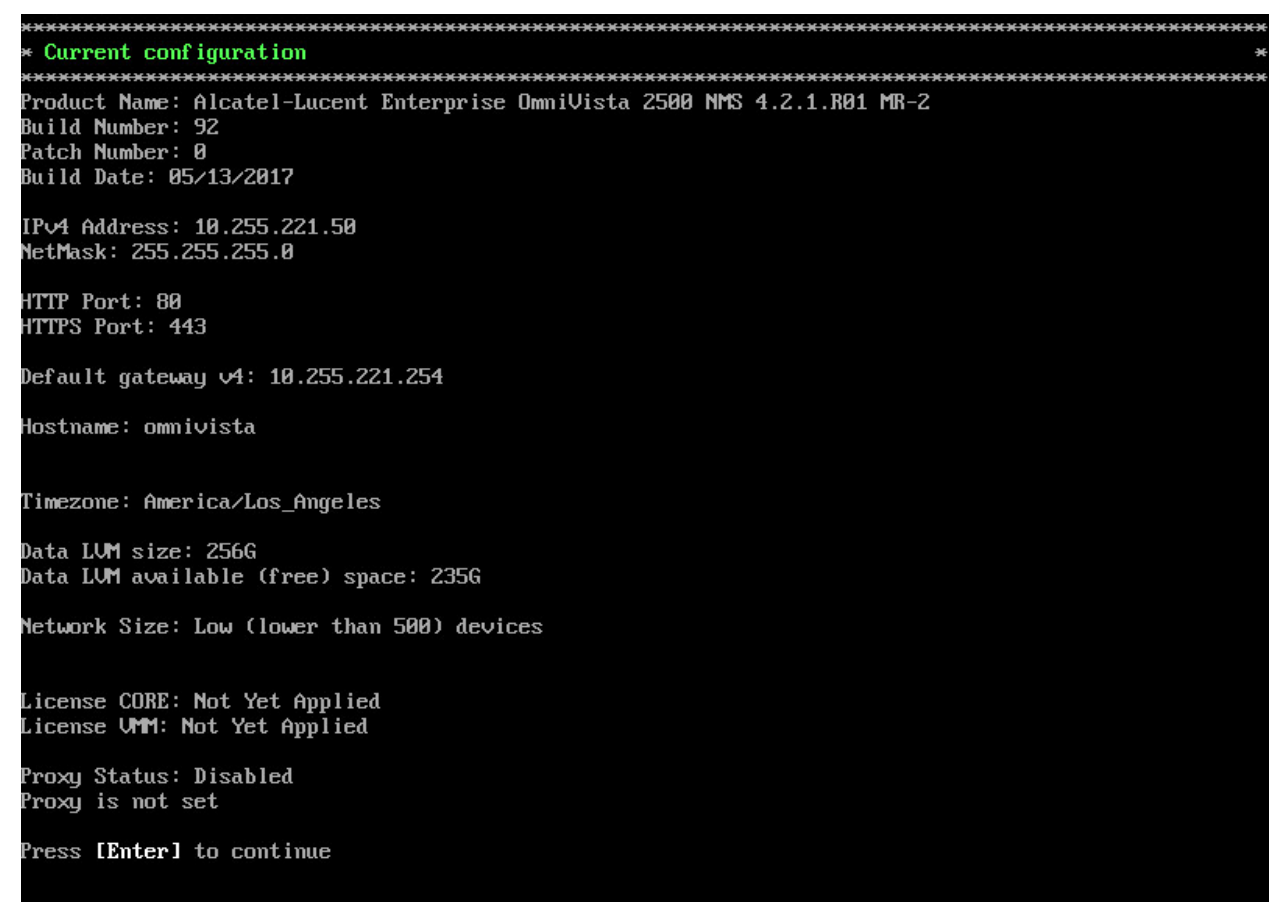

The current OV appliance configuration is displayed. You can go to the Configure The Virtual Appliance Menu to configure additional settings (e.g., Default Gateway, Proxy, DNS) that may be required to access OV 2500 NMS-E 4.2.1.R01 (MR 2) and perform upgrades. Please configure other settings as required. See <u>Appendix B</u> for VA Menu information.

**Note:** OV 2500 NMS-E 4.2.1.R01 (MR 2) makes an HTTPS connection to the OmniVista 2500 NMS External Repository for upgrade software, Application Visibility Signature Files, and ProActive Lifecycle Management. If the OmniVista 2500 NMS Server has a direct connection to the Internet, a Proxy is not required. Otherwise, a Proxy should be configured to enable OV 2500 NMS-E 4.2.1.R01 (MR 2) to connect to the OmniVista 2500 NMS External Repository.

9. Press Enter. The Virtual Appliance Menu is displayed again.

**10.** After completing all required settings (and after all services are running), enter *https://<OVServerIPaddress>* in a supported browser to launch OV 2500 NMS-E 4.2.1.R01 (MR 2).

**Note:** If you changed the default HTTPs port (443) during VA configuration, you must enter the port after the IP address (e.g., *https://<OVServerIPaddress>:<HTTPsPort>*).

## Upgrading From OV 2500 NMS-E 4.2.1.R01 GA or MR1

Follow the steps below to use the "Upgrade/Restore" option in the Virtual Appliance Menu to upgrade from OV 2500 NMS-E 4.2.1.R01 GA/MR1 to OV 2500 NMS-E 4.2.1.R01 (MR 2). Remember, if you are upgrading from an older version (3.5.7 or 4.1.2.R03), you must first upgrade to 4.2.1.R01 GA before upgrading to 4.2.1.R01 (MR 2). See the *OmniVista 2500 NMS-E 4.2.1.R01 Installation Guide (Rev. D) for details*. It is recommended that you perform a VM backup prior to the upgrade.

Note: OV 2500 NMS-E 4.2.1.R01 makes an HTTPS connection to the OmniVista 2500 NMS External Repository for software upgrades. If the OmniVista 2500 NMS Server has a direct connection to the Internet, a Proxy is not required. If a Proxy has not been configured, select **2** - Configure The Virtual Appliance on the Virtual Appliance Menu, then select **14** – Configure Proxy.

1. Open a Console on the OV 2500 NMS-E 4.2.1.R01 Virtual Appliance.

| *************************************** | **** |
|-----------------------------------------|------|
| * The Virtual Appliance Menu            | ×    |
| *************************************** | жжжж |
| * [1] Help                              | ×    |
| * [2] Configure The Virtual Appliance   | ×    |
| * [3] Run Watchdog Command              | ×    |
| * [4] Upgrade/Restore VA                | *    |
| * [5] Change Password                   | ×    |
| × [6] Logging                           | *    |
| * [7] Login Authentication Server       | *    |
| * [8] Power Off                         | ×    |
| × [9] Reboot                            | *    |
| * [10] Advanced Mode                    | *    |
| * [0] Log Out                           | ×    |
| *************************************** | **** |
| (*) Type your option: _                 |      |

2. On the Virtual Appliance Menu, select option 4 - Upgrade/Restore VA.

| ***************************************                       | <del>cx:x</del>   |
|---------------------------------------------------------------|-------------------|
| * Upgrade VA                                                  | э                 |
| ***************************************                       | <del>( )( )</del> |
| * [1] Help                                                    | э                 |
| * [2] 4.2.1.R01 (Current Release)                             | э                 |
| * [3] Enable Repository (Selected - ALE Central Repo)         | э                 |
| * [4] Configure Custom Repositories                           | э                 |
| * [5] Configure "Update Check Interval" (Selected – Disabled) | э                 |
| * [6] Restore OV2500 NMS Data                                 | э                 |
| * [0] Exit                                                    | ж                 |
| ***************************************                       | <del>cx x</del>   |
| (*) Type your option:                                         |                   |

**3.** On the Upgrade VA Menu, select option **2 - 4.2.1.R01 (Current Release)**. Information on the current installation is displayed and OmniVista checks the OV Repository for the latest upgrade packages.

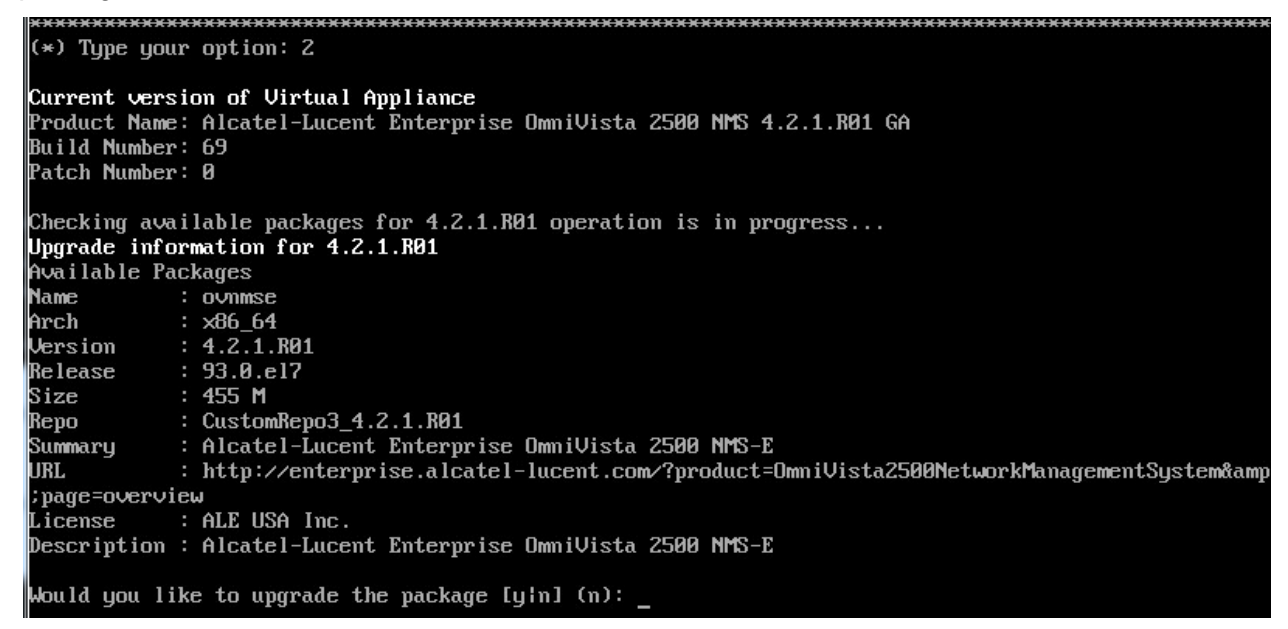

In the example above, the current Build Number is 69 (shown in the "Current Version" section at the top of the screen). The available upgrade is Build 93 (shown in the "Available Packages" section - Release: 93.0.e17).

**Note:** If you are unable to connect to the ALE Central Repository, you will receive the following error message instead of the screen above: "Please check the connectivity of your repository configuration". Configure the Proxy and/or DNS Settings and try again. Proxy and DNS configuration is available in the Configure The Virtual Appliance Menu (from the Virtual Appliance Menu, select **2** - **Configure The Virtual Appliance** to access the menu).

**4.** At the "Would you like to upgrade the package" prompt, type **y** and press **Enter**. You will be reminded to perform a backup before proceeding with the upgrade.

```
Would you like to upgrade the package [y|n] (n): y
This operation can result in data loss or corruption. We advise taking a VM snapshot prior to this.
Are you ready to proceed [y|n] (n): _
```

**5.** Type **y** and press **Enter** to begin the upgrade. The upgrade may take 30 – 45 minutes. When the upgrade is complete, a "Completion" message will appear and the VM will automatically reboot.

6. When the reboot is complete, log into the VM. You can verify the upgrade by going to the Virtual Appliance Menu and selecting option 4 - Upgrade/Restore VA, then selecting option 2 - 4.2.1.R01 (Current Release). The current OmniVista Release information is displayed (e.g., Build Number: 84).

Current version of Virtual Appliance Product Name: Alcatel-Lucent Enterprise OmniVista 2500 NMS 4.2.1.R01 MR Build Number: 84 Patch Number: 0 Checking available packages for 4.2.1.R01 operation is in progress... No package available for 4.2.1.R01 Press [Enter] to continue

# Appendix A – Installing Virtual Box

If you are deploying OV 2500 NMS-E 4.2.1.R01 on a standalone Windows or Linux machine, you must first install Virtual Box on the machine. Virtual Box is available as a free download.

Go to <u>https://www.virtualbox.org/wiki/Download\_Old\_Builds\_5\_0\_pre18</u>. Scroll down to **Virtual Box 5.0.10** and click on the applicable download link (e.g., Windows Hosts, Linux Hosts). The sections below provide procedures for installing Virtual Box on <u>Windows</u> or <u>Linux</u> Hosts. See the Oracle VM Virtual Box documentation for additional information.

# **Supported Hosts**

Virtual Box runs on the following host operating systems:

- Windows Hosts:
  - Windows Vista SP1 and later (32-bit and 64-bit).
  - Windows Server 2008 (64-bit)
  - Windows Server 2008 R2 (64-bit)
  - Windows 7 (32-bit and 64-bit)
  - Windows 8 (32-bit and 64-bit)
  - Windows 8.1 (32-bit and 64-bit)
  - Windows 10 RTM build 10240 (32-bit and 64-bit)
  - Windows Server 2012 (64-bit)
  - Windows Server 2012 R2 (64-bit).
- Linux Hosts (32-bit and 64-bit):
  - Ubuntu 10.04 to 15.04
  - Debian GNU/Linux 6.0 ("Squeeze") and 8.0 ("Jessie")
  - Oracle Enterprise Linux 5, Oracle Linux 6 and 7
  - Redhat Enterprise Linux 5, 6 and 7
  - Fedora Core / Fedora 6 to 22
  - Gentoo Linux
  - openSUSE 11.4, 12.1, 12.2, 13.1
  - Mandriva 2011.

## **Installing Virtual Box on Windows Hosts**

The Virtual Box installation can be started by double-clicking on the downloaded executable file (contains both 32- and 64-bit architectures), **or** by entering:

#### VirtualBox.exe -extract

on the command line. This will extract both installers into a temporary directory in which you will find the usual .MSI files. You can then perform the installation by entering:

msiexec /i Virtual Box-<version>-MultiArch\_<x86|amd64>.msi

In either case, this will display the installation welcome dialog and allow you to choose where to install Virtual Box to and which components to install. In addition to the Virtual Box application, the following components are available:

- USB Support:
  - This package contains special drivers for your Windows host that Virtual Box requires to fully support USB devices inside your virtual machines.
- Networking
  - This package contains extra networking drivers for your Windows host that Virtual Box needs to support Bridged Networking (to make your VM's virtual network cards accessible from other machines on your physical network).
- Python Support
  - This package contains Python scripting support for the Virtual Box API. For this to work, an working Windows Python installation on the system is required.

The Virtual Box 5.0.10 Setup Wizard will guide you through the installation. Depending on your Windows configuration, you may see warnings about "unsigned drivers", etc. Please allow these installations as otherwise Virtual Box might not function correctly after installation.

With standard settings, Virtual Box will be installed for all users on the local system; and the installer will create a "Virtual Box" group in the Windows "Start" menu which allows you to launch the application and access its documentation.

# **Installing Virtual Box on Linux Hosts**

Virtual Box is available in a number of package formats native to various common Linux distributions. In addition, there is an alternative generic installer (.run) which should work on most Linux distributions.

**Note:** If you want to run the Virtual Box graphical user interfaces, the following packages must be installed before starting the Virtual Box installation (some systems will do this for you automatically when you install Virtual Box):

- Qt 4.8.0 or higher;
- SDL 1.2.7 or higher (this graphics library is typically called libsdl or similar).

Specifically, Virtual Box, the graphical Virtual Box manager, requires both Qt and SDL. VBoxSDL, our simplified GUI, requires only SDL. If you only want to run VBoxHeadless, neither Qt nor SDL are required.

## Installing Virtual Box From a Debian/Ubuntu Package

Download the appropriate package for your distribution. The following examples assume that you are installing to a 32-bit Ubuntu Raring system. Use dpkg to install the Debian package:

sudo dpkg -i virtualbox-5.0\_5.0.10\_Ubuntu\_raring\_i386.deb

You will be asked to accept the Virtual Box Personal Use and Evaluation License. Unless you answer "yes" here, the installation will be aborted.

The installer will also search for a Virtual Box kernel module suitable for your kernel. The package includes pre-compiled modules for the most common kernel configurations. If no suitable kernel module is found, the installation script tries to build a module itself. If the build process is not successful, a warning is displayed and the package will be left unconfigured. In this case, check /var/log/vbox-install.log to find out why the compilation failed. You may have to install the appropriate Linux kernel headers.

After correcting any problems, enter sudo rcvboxdrv setup to start a second attempt to build the module. If a suitable kernel module was found in the package or the module was successfully built, the installation script will attempt to load that module.

Once Virtual Box has been successfully installed and configured, you can start it by selecting "Virtual Box" in your start menu or from the command line.

#### Using the Alternative Installer (VirtualBox.run)

The alternative installer performs the following steps:

- It unpacks the application files to the target directory, /opt/Virtual  ${\tt Box}/,$  which cannot be changed.
- It builds the Virtual Box kernel modules (vboxdrv, vboxnetflt and vboxnetadp) and installs them.
- It creates /sbin/rcvboxdrv, an init script to start the Virtual Box kernel module.
- It creates a new system group called vboxusers.
- It creates symbolic links in /usr/bin to the a shell script (/opt/Virtual Box/VBox) which does some sanity checks and dispatches to the actual executables, Virtual Box, VBoxSDL, VBoxVRDP, VBoxHeadless and VboxManage.
- It creates /etc/udev/rules.d/60-vboxdrv.rules, a description file for udev, if that is present, which makes the USB devices accessible to all users in the vboxusers group.
- It writes the installation directory to /etc/vbox/vbox.cfg.

The installer must be executed as root with either install or uninstall as the first parameter.

sudo ./VirtualBox.run install

If you do not have the "sudo" command available, run the following as root instead:

./VirtualBox.run install

Then put every user requiring access to USB devices from Virtual Box guests into the group vboxusers, either through the GUI user management tools or by running the following command as root:

sudo usermod -a -G vboxusers username

**Note:** The usermod command of some older Linux distributions does not support the -a option (which adds the user to the given group without affecting membership of other groups). In this case, determine the current group memberships using the groups command and add these groups in a comma-separated list to the command line after the -G option (e.g., usermod -G group1,group2,vboxusers username.)

#### Performing a Manual Installation

If, for any reason, you cannot use the shell script installer described previously, you can also perform a manual installation. Invoke the installer by entering:

./VirtualBox.run --keep --noexec

This will unpack all the files needed for installation in the install directory under the current directory. The Virtual Box application files are contained in VirtualBox.tar.bz2 which you can unpack to any directory on your system. For example:

```
sudo mkdir /opt/Virtual Box
sudo tar jxf ./install/VirtualBox.tar.bz2 -C /opt/Virtual Box
```

or as root:

mkdir /opt/Virtual Box
tar jxf ./install/VirtualBox.tar.bz2 -C /opt/Virtual Box

The sources for VirtualBox's kernel module are provided in the src directory. To build the module, change to the directory and issue the following command:

make

If everything builds correctly, issue the following command to install the module to the appropriate module directory:

```
sudo make install
```

If you do not have sudo, switch the user account to root and enter:

make install

The Virtual Box kernel module needs a device node to operate. The above make command will tell you how to create the device node, depending on your Linux system. The procedure is slightly different for a classical Linux setup with a /dev directory, a system with the now deprecated devfs and a modern Linux system with udev.

On certain Linux distributions, you might experience difficulties building the module. You will have to analyze the error messages from the build system to diagnose the cause of the problems. In general, make sure that the correct Linux kernel sources are used for the build process. Note that the /dev/vboxdrv kernel module device node must be owned by root:root and must be read/writable only for the user.

Next, you will have to install the system initialization script for the kernel module:

```
cp /opt/Virtual Box/vboxdrv.sh /sbin/rcvboxdrv
```

(assuming you installed Virtual Box to the /opt/Virtual Box directory) and activate the initialization script using the right method for your distribution, you should create VirtualBox's configuration file:

```
mkdir /etc/vbox
echo INSTALL_DIR=/opt/Virtual Box > /etc/vbox/vbox.cfg
```

and, for convenience, create the following symbolic links:

```
ln -sf /opt/Virtual Box/VBox.sh /usr/bin/Virtual Box
ln -sf /opt/Virtual Box/VBox.sh /usr/bin/VBoxManage
ln -sf /opt/Virtual Box/VBox.sh /usr/bin/VBoxHeadless
ln -sf /opt/Virtual Box/VBox.sh /usr/bin/VBoxSDL
```

# Appendix B – Using the Virtual Appliance Menu

To access the Main Virtual Appliance Menu for a VM, launch the Console. (In vCenter, this can be done by right-clicking on the VM in the Navigation Tree and selecting **Open Console**.) The login prompt is displayed.

**Note:** You can also access the Virtual Appliance Menu by connecting via SSH using port 2222, user **cliadmin,** and password set when deploying VA (e.g., ssh cliadmin@192.160.70.230 –p 2222).

```
CentOS Linux 7 (Core)
Kernel 3.10.0-327.el7.x86_64 on an x86_64
Product Name: Alcatel-Lucent Enterprise OmmiVista 2500 NMS 4.2.1.R01 EA
Build Number: 67
Patch Number: 0
Build Date: 09/09/2016
Hint: Num Lock on
ommivista login:
```

1. Enter the login (cliadmin) and press Enter.

**2.** Enter the password and press **Enter**. The password is the one you created when you first <u>launched the VM Console</u> at the beginning of the installation process. The Virtual Appliance Menu is displayed.

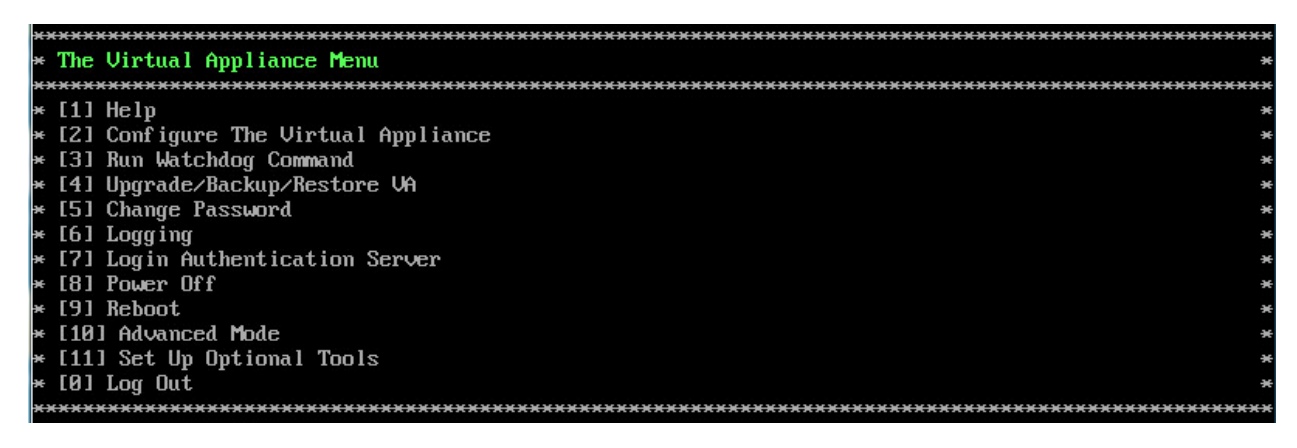

The Virtual Appliance Menu provides the following options:

- <u>1 Help</u>
- <u>2 Configure the Virtual Appliance</u>
- <u>3 Run Watchdog Command</u>
- <u>4 Upgrade/Backup/Restore VA</u>
- <u>5 Change Password</u>
- <u>6 Logging</u>
- <u>7 Login Authentication Server</u>
- <u>8 Power Off</u>
- <u>9 Reboot</u>
- <u>10 Advanced Mode</u>

- <u>11 Set Up Optional Tools</u>
- <u>0 Log out</u>

For information on these menu options, refer to the sections below.

#### Help

Enter 1 and press Enter to bring up help for the Virtual Appliance Menu.

#### **Configure the Virtual Appliance**

The "Configure the Virtual Appliance" menu provides the following options:

- <u>1 Help</u>
- <u>2 Display Current Configuration</u>
- <u>3 Configure IP</u>
- <u>4 Configure Ports</u>
- <u>5 Configure Default Gateway</u>
- <u>6 Configure Hostname</u>
- <u>7 Configure DNS Server</u>
- <u>8 Configure Timezone</u>
- <u>9 Configure Route</u>
- 10 Configure Network Size
- <u>11 Configure Keyboard Layout</u>
- <u>12 Update SSL Certificate</u>
- <u>13 Configure NTP Client</u>
- <u>14 Configure Proxy</u>
- 15 Import JRE Certificat
- <u>0 Exit</u>

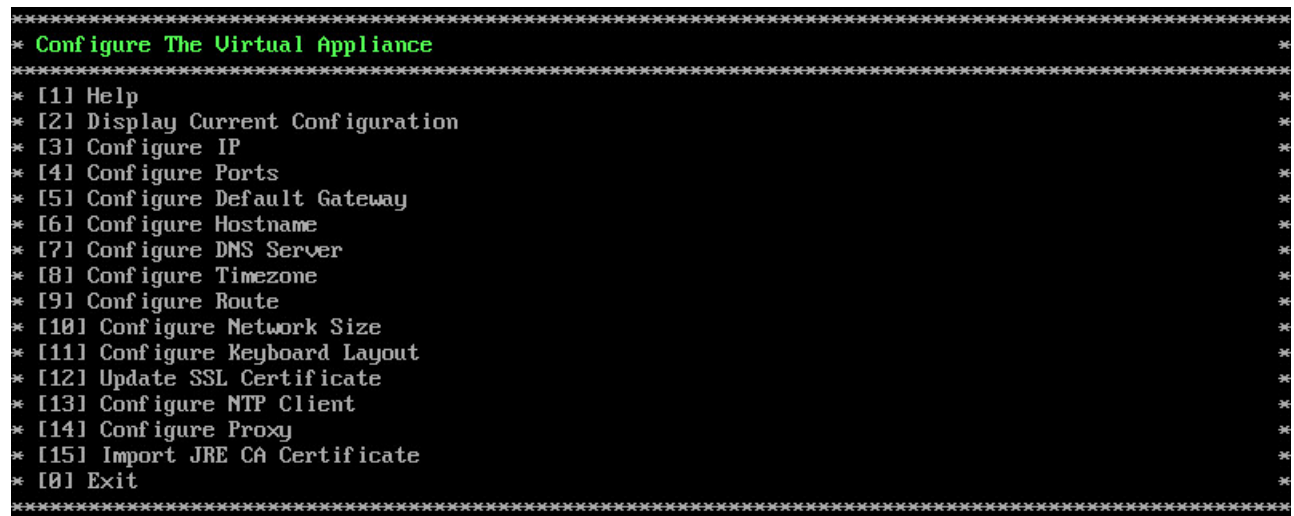

#### Help

Enter 1 and press Enter to bring up help for the Configure The Virtual Appliance Menu.

#### Display Current Configuration

Enter **2** and press **Enter** to display the current VA configuration. Press **Enter** to return to the Configure The Virtual Appliance Menu.

| ***************************************                                                                                                  |
|----------------------------------------------------------------------------------------------------|
| * Current configuration *                                                                                                    |
| ***************************************                                                                                                  |
| Product Name: Alcatel-Lucent Enterprise OmniVista 2500 NMS 4.2.1.R01 EA<br>Build Number: 67<br>Patch Number: 0<br>Build Date: 09/09/2016 |
| IPv4 Address: 10.255.221.224<br>NetMask: 255.255.0                                                                                       |
| HTTP Port: 80<br>HTTPS Port: 443                                                                                                    |
| Default gateway v4: 10.255.221.254                                                                                                    |
| Hostname: omnivista                                                                                                    |
| Timezone: America/Los_Angeles                                                                                                    |
| Data LVM size: 256G<br>Data LVM available (free) space: 234G                                                                             |
| Network Size: Low (lower than 500) devices                                                                                               |
| Proxy Status: Enabled<br>Proxy: ost: 10.255.10.80:8080<br>Proxy username:<br>Proxy password:                                             |
| Press [Enter] to continue                                                                                                    |

## Configure IP

1. If you want to re-configure the System IP, enter 3 and press Enter.

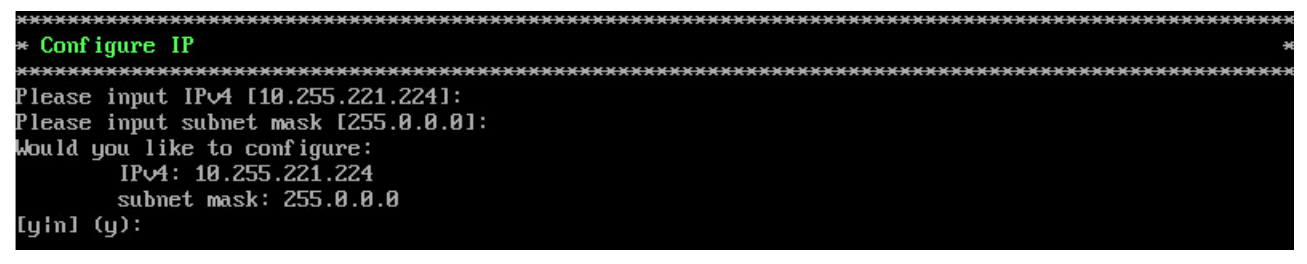

2. Enter an IPv4 IP address and subnet mask.

**3.** Enter **y** at the confirmation prompt and press **Enter** to confirm the settings. Press **Enter** to return to the Configure The Virtual Appliance Menu.

## **Configure Ports**

1. Enter 4 and press Enter to configure System Ports.

| *************************************** |
|-----------------------------------------|
| * Configure Ports *                     |
| *************************************** |
| Please input http port [80]:            |
| Please input https port [443]:          |
| Would you like to configure:            |
| http port: 80                           |
| https port: 443                         |
| [yin] (y): _                            |

**2.** At the prompt, enter an HTTP value and press **Enter**. Enter an HTTPS value and press **Enter**.

- HTTP Port (Valid range: 1024 to 65535, Default = 80))
- HTTPS Port (Valid range: 1024 to 65535, Default = 443)

**Note:** You can press **Enter** to accept default values. New port values must be unique (i.e., they must differ from any previously-configured ports).

**3.** Enter **y** and press **Enter** to confirm the settings. Press **Enter** to return to the Configure The Virtual Appliance Menu.

After entering values and confirming, you must restart all services for the changes to take effect. Use the **Restart All Services** option in the **Run Watchdog** command in the Virtual Appliance Menu.

#### Configure Default Gateway

1. Enter 5 and press Enter to configure default gateway settings.

2. Enter an IPv4 default gateway.

**3.** Enter **y** and press **Enter** to confirm the settings. Press **Enter** to return to the Configure The Virtual Appliance Menu.

#### Configure Hostname

1. The default Hostname is **omnivista**. If you want to change the default Hostname, enter **6** and press **Enter**.

2. Enter a hostname.

**3.** Enter **y** and press **Enter** to confirm the settings. Press **Enter** to return to the Configure The Virtual Appliance Menu.

#### **Configure DNS Server**

1. Enter 7 to specify whether the VM will use a DNS Server.

**2.** If the VM will use a DNS server, enter **y**, then press **Enter**. Enter the IPv4 address for Server 1 and Server 2, if applicable.

| ***************************************         |
|-------------------------------------------------|
| * Configure DNS Server *                        |
| ***************************************         |
| would you like to use dns servers [yin] (n): y  |
| (*) Please input dns server 1: 192.168.70.226   |
| would you like to use dns server 2 [y n] (n): y |
| (*) Please input dns server 2: 192.168.1.3      |
| Would you like to configure:                    |
| dns server 1: 192.168.70.226                    |
| dns server 2: 192.168.1.3                       |
| [yin] (y): _                                    |

Note: If n (No) is selected, all DNS Servers will be disabled.

**3.** Enter **y** and press **Enter** to confirm the settings. Press **Enter** to return to the Configure The Virtual Appliance Menu.

#### Configure Timezone

**1.** Enter **8** and press **Enter** to begin setting up the time zone; then confirm by typing **y** at the prompt.

2. Select the region for the VM by entering its corresponding numeric value (e.g., 10).

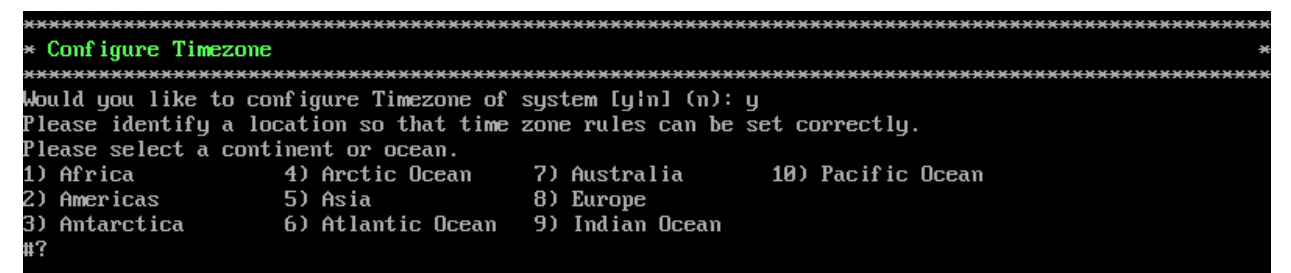

3. Select a country within the region by entering its corresponding numeric value (e.g., 25).

| Plea | Please select a country. |     |                           |
|------|--------------------------|-----|---------------------------|
| 1)   | Chile                    | 15) | Northern Mariana Islands  |
| 2)   | Cook Islands             | 16) | Palau                     |
| 3)   | Ecuador                  | 17) | Papua New Guinea          |
| 4)   | Fiji                     | 18) | Pitcairn                  |
| 5)   | French Polynesia         | 19) | Samoa (American)          |
| 6)   | Guam                     | 20) | Samoa (western)           |
| 7)   | Kiribati                 | 21) | Solomon Islands           |
| 8)   | Marshall Islands         | 22) | Tokelau                   |
| 9)   | Micronesia               | 23) | Tonga                     |
| 10)  | Nauru                    | 24) | Tuvalu                    |
| 11)  | New Caledonia            | 25) | United States             |
| 12)  | New Zealand              | 26) | US minor outlying islands |
| 13)  | Niue                     | 27) | Vanuatu                   |
| 14)  | Norfolk Island           | 28) | Wallis & Futuna           |
| #?   |                          |     |                           |
|      |                          |     |                           |

4. If prompted, enter the numeric value for the specific time zone within the country (e.g., 21).

```
lease select one of the following time zone regions.
 1) Eastern Time

    Z) Eastern Time - Michigan - most locations
    Z) Eastern Time - Kentucky - Louisville area
    Z) Eastern Time - Kentucky - Wayne County

5) Eastern Time - Indiana - most locations
6) Eastern Time - Indiana - Daviess, Dubois, Knox & Martin Counties
7) Eastern Time - Indiana - Pulaski County
8) Eastern Time - Indiana - Crawford County
 9) Eastern Time - Indiana - Pike County
10) Eastern Time - Indiana - Switzerland County
11) Central Time
12) Central Time - Indiana - Perry County
13) Central Time - Indiana - Starke County
14) Central Time - Michigan - Dickinson, Gogebic, Iron & Menominee Counties
15) Central Time - North Dakota - Oliver County
16) Central Time - North Dakota - Morton County (except Mandan area)
17) Central Time - North Dakota - Mercer County
18) Mountain Time
19) Mountain Time - south Idaho & east Oregon
20) Mountain Standard Time - Arizona (except Navajo)
21) Pacific Time
22) Pacific Standard Time - Annette Island, Alaska
23) Alaska Time
24) Alaska Time - Alaska panhandle
25) Alaska Time - southeast Alaska panhandle
26) Alaska Time – Alaska panhandle neck
27) Alaska Time - west Alaska
28) Aleutian Islands
29) Hawaii
 1?
```

**5.** Enter **y** and press **Enter** to confirm the settings. Press **Enter** to return to the Configure The Virtual Appliance Menu.

#### **Configure Route**

1. If you want to add a static route from the VM to another network enter 9 and press Enter.

2. Add an IPv4 route by entering 3 at the command prompt.

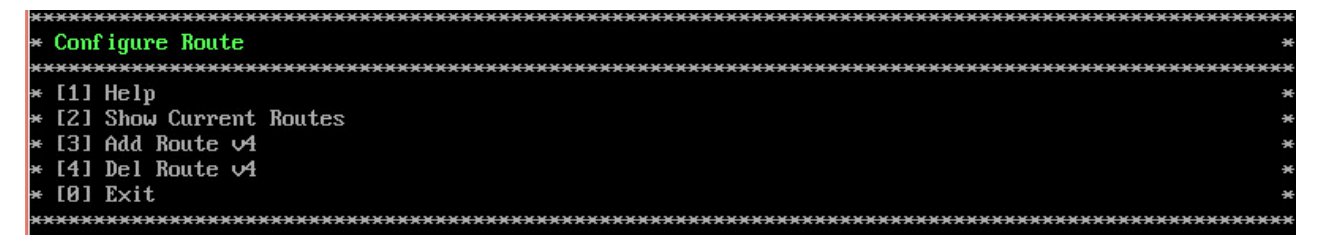

3. Enter the subnet, netmask and gateway.

**4.** Enter **y** and press **Enter** to confirm the settings. Press **Enter** to return to the Configure The Virtual Appliance Menu.

#### Configure Network Size

1. At the Main Menu prompt, enter 10 and press Enter to begin configuring a Network Size.

| ****  | *************************************** |
|-------|-----------------------------------------|
| * Con | igure Network Size                      |
| ***** | ××××××××××××××××××××××××××××××××××××××  |
| * [1] | telp *                                  |
| * [2] | Configure OV2500 Memory *               |
| * [3] | Configure Swap File                     |
| * [4] | Extend Data Partition                   |
| * [0] | Exit *                                  |
| ****  | *************************************** |

**2.** You can re-configure OV 2500 NMS-E 4.2.1.R01 memory settings by selecting option **2**. Select an option (e.g., Low, Medium, High) based on the number of devices being managed and press **Enter**. Enter **y** and press **Enter** at the Confirmation Prompt. You will be prompted to restart the Watchdog Service for the change to take effect.

**3.** Configure Swap file by selecting option **3**.

- **1 Show Current Swap Files -** Enter **1** and press **Enter** to display information about any configured Swap Files.
- **2 Add Swap File -** Enter the size of the Swap File in MB (Range = 1 4096). Enter **y** and press **Enter** at the Confirmation Prompt.
- **3 Delete Swap File -** Select the Swap File you want to delete and press **Enter**. Enter **y** and press **Enter** at the Confirmation Prompt.
- 4. Configure Data Partition by selecting option 4.

By default, OV 2500 NMS-E 4.2.1.R01 is partitioned as follows: HDD1:50GB and HDD2:256GB. If you are managing more than 500 devices it is recommended that you increase to provisioned hard disk using the Configure Network Size option in the Configure The Virtual Appliance Menu (Configure The Virtual Appliance Menu – Configure Network Size (10) - Configure Data Partition (4)).

#### Configure Keyboard Layout

1. Enter 11 and press Enter to specify a keyboard layout.

2. Press Enter to see the list of keyboard layouts.

**3.** Enter **q** and press **Enter** to quit the view mode. At the prompt, enter a keyboard layout then press **Enter**. Press **y** at the confirmation prompt.

```
Please imput keyboard layout [us]: us
Would you like to set:
keyboard layout: us
[yɨn] (y):
```

The table below lists all supported keyboard layouts.

| amiga-de             | amiga-us          | atari-uk-falcon    | atari-se           |  |
|----------------------|-------------------|--------------------|--------------------|--|
| atari-us             | atari-de          | pt-olpc            | es-olpc            |  |
| sg-latin1            | hu                | sg                 | fr_CH              |  |
| de-latin1-nodeadkeys | fr_CH-latin1      | de-latin1          | de_CH-latin1       |  |
| cz-us-qwertz         | sg-latin1-lk450   | croat              | slovene            |  |
| sk-prog-qwertz       | sk-qwertz         | de                 | CZ                 |  |
| wangbe               | wangbe2           | fr-latin9          | fr-old             |  |
| azerty               | fr                | fr-pc              | be-latin1          |  |
| fr-latin0            | fr-latin1         | tr_f-latin5        | trf-fgGlod         |  |
| backspace            | ctrl              | applkey            | keypad             |  |
| euro2                | euro              | euro1              | windowkeys         |  |
| unicode              | se-latin1         | cz-cp1250          | il-heb             |  |
| ttwin_cplk-UTF-8     | pt-latin1         | ru4                | ruwin_ct_sh-CP1251 |  |
| ruwin_alt-KOI8-R     | no-latin1         | pl1                | cz-lat2            |  |
| nl2                  | mk                | es-cp850           | bg-cp855           |  |
| by                   | uk                | pl                 | ua-cp1251          |  |
| pt-latin9            | sk-qwerty         | se-lat6            | bg_bds-cp1251      |  |
| ruwin_cplk-UTF-8     | br-abnt           | la-latin1          | sr-cy              |  |
| ruwin_ctrl-CP1251    | ua                | dk                 | ru-yawerty         |  |
| mk-cp1251            | ruwin_cplk-KOI8-R | kyrgyz             | defkeymap_V1.0     |  |
| se-fi-lat6           | ruwin_ctrl-UTF-8  | ro                 | fi                 |  |
| sk-prog-qwerty       | trq               | fi-latin9          | gr                 |  |
| ru3                  | us                | ruwin_ct_sh-KOI8-R | nl                 |  |
| ro_std               | ttwin_alt-UTF-8   | trf                | ruwin_alt-UTF-8    |  |
| it-ibm               | il                | by-cp1251          | it                 |  |
| emacs                | fi-latin1         | pc110              | bg_bds-utf8        |  |
| tralt                | defkeymap         | bg_pho-utf8        | ua-ws              |  |
| cf                   | hu101             | bg_pho-cp1251      | se-ir209           |  |
| ttwin_ctrl-UTF-8     | cz-lat2-prog      | br-latin1-us       | mk-utf             |  |
| cz-qwerty            | ruwin_cplk-CP1251 | ttwin_ct_sh-UTF-8  | ru1                |  |
| ruwin_ctrl-KOI8-R    | ru-ms             | no                 | us-acentos         |  |
| pl2                  | sv-latin1         | br-latin1-abnt2    | et                 |  |
| ru-cp1251            | ruwin_alt-CP1251  | ru                 | it2                |  |
| lt.l4                | ua-utf            | bywin-cp1251       | bg-cp1251          |  |
| ru_win               | emacs2            | dk-latin1          | kazakh             |  |
| br-abnt2             | es                | pl4                | mk0                |  |
| is-latin1            | is-latin1-us      | il-phonetic        | fi-old             |  |
| et-nodeadkeys        | jp106             | lt                 | ru2                |  |
| ruwin_ct_sh-UTF-8    | pt                | se-fi-ir209        | gr-pc              |  |
| lt.baltic            | tr_q-latin5       | pl3                | ua-utf-ws          |  |
| bashkir              | no-dvorak         | dvorak-r           | dvorak             |  |
| ANSI-dvorak          | dvorak-l          | mac-euro           | mac-euro2          |  |
| mac-fr_CH-latin1     | mac-us            | mac-de-latin1      | mac-be             |  |
| mac-es               | mac-pl            | mac-se             | mac-dvorak         |  |
| mac-fi-latin1        | mac-template      | mac-dk-latin1      | mac-de-latin1-     |  |
|                      |                   |                    | nodeadkeys         |  |

| mac-fr          | mac-pt-latin1   | mac-uk          | mac-it          |
|-----------------|-----------------|-----------------|-----------------|
| mac-de_CH       | sunt4-no-latin1 | sunt5-cz-us     | sundvorak       |
| sunt5-de-latin1 | sunt5-us-cz     | sunt5-es        | sunt4-fi-latin1 |
| sunkeymap       | sunt4-es        | sunt5-ru        | sunt5-uk        |
| sun-pl          | sunt5-fr-latin1 | sunt5-fi-latin1 | sun-pl-altgraph |

**4.** Press **Enter** to return to the Configure The Virtual Appliance Menu.

#### Update SSL Certificate

To update the SSL Certificate, you must first generate a \*.crt and \*.key file and use an SFTP Client to upload the files to the VA. Make sure the destination directory is "keys".

**Note:** If the certificate was issued by a private CA (i.e., not in the OV default Java trust store), you will also need to import the private CA's root certificate, see <u>Import JRE CA</u> <u>Certificate</u> below.

- SFTP User: cliadmin
- SFTP Password: <password when deploying VA>
- SFTP Port: 22
- 1. Enter 12 and press Enter.

**2.** Choose a file certificate file (.crt) and enter **y** and **Enter**. Choose a private key file (.key) and enter **y** and **Enter**. The Tomcat service will be restarted.

```
Update the SSL Certificate for OV 2500 NMS...
Certificates available in directory /home/admin/omnivista/ng_shared/temp/admin/k
eys:
        [1] server.crt
Choose the certificate file to apply (choose 0 to exit): 1
Are you sure you want to apply this certificate?
        [1] server.crt
(y/n): y
Private keys available in directory /home/admin/omnivista/ng_shared/temp/admin/k
eys :
        [1] server.key
Choose the private key file to apply (choose 0 to exit): 1
Are you sure you want to use this private key?
        [1] server.key
(y/n): _
```

#### **Configure NTP Client**

1. Enter 13 and press Enter to configure an NTP Server.

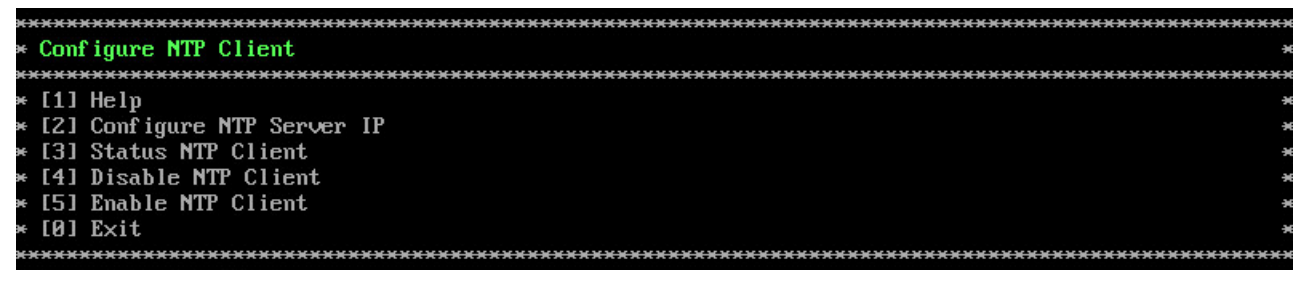

- 2. Enter 2 and press Enter.
- 3. Enter the IP address of the NTP Server and press Enter.

**4.** Enter **y** and press **Enter** to confirm the settings. Press **Enter** to return to the Configure The Virtual Appliance Menu. You can enable the server when you create it, or enable it at a later time using option **5**.

#### **Configure Proxy**

OV 2500 NMS-E 4.2.1.R01 makes an HTTPS connection to the OmniVista 2500 NMS External Repository for upgrade software, Application Visibility Signature Files, and ProActive Lifecycle Management. If the OV 2500 NMS-E 4.2.1.R01 Server has a direct connection to the Internet, a Proxy is not required. Otherwise, a Proxy should be configured to enable OmniVista to connect to the OmniVista 2500 NMS External Repository.

**1.** Enter **14** and press **Enter** to specify whether the VM will use a Proxy Server. Enter **1** and press **Enter** to configure a Proxy Server.

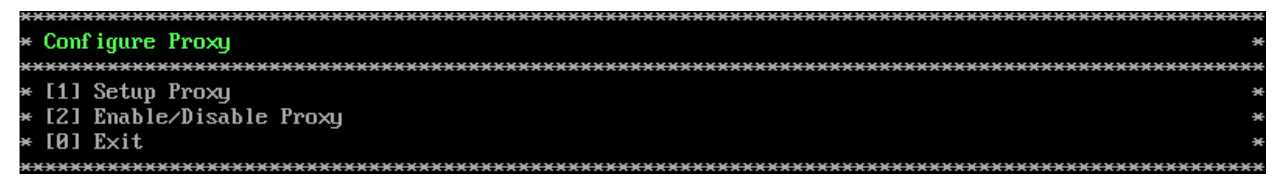

**2.** If the VM will use a proxy server, enter the Proxy Server IP address, along with the port (e.g., 8080).

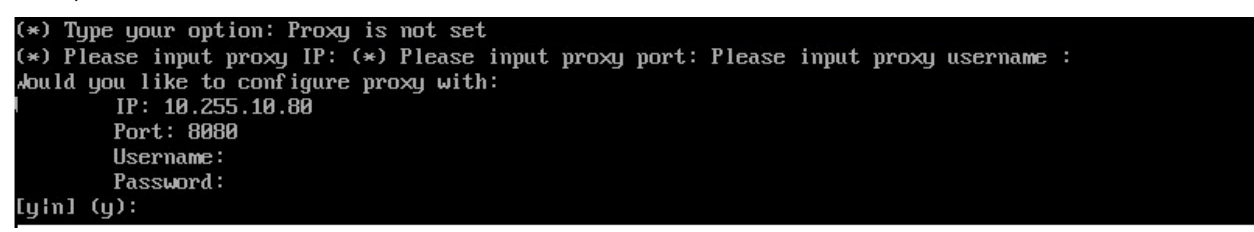

Note: If n (No) is selected, all proxy servers will be disabled.

**3.** Enter **y** and press **Enter** to confirm the settings. Press **Enter** to return to the Configure The Virtual Appliance Menu.

## Import JRE CA Certificate

To import a JRE CA Certificate (e.g., \*.pem), you must first use an SFTP Client to upload the files to the VA. Make sure the destination directory is "keys".

- SFTP User: cliadmin
- SFTP Password: <password when deploying VA>
- SFTP Port: 22

1. Enter 15 and press Enter to import a Private CA Certificate.

| ***************************************           |
|---------------------------------------------------|
| * Import JRE CA Certificate *                     |
| ***************************************           |
| ***************************************           |
| * Available self sign certificate(s) *            |
| ***************************************           |
| * [1] TashRootCA.pem *                            |
| * [0] Exit *                                      |
| ***************************************           |
| (*) Type your option: 1                           |
| would you like to use this self sign certificate? |
| [1] TashRootCA.pem                                |
| [yin] (n): y                                      |
| (*) Please input alias: tash                      |

2. Enter the number for the certificate you want to import (e.g., 1) and press Enter.

3. Enter an alias for the certificate and press Enter. The certificate will be imported.

| Issuer: EMAILADDRESS=tash.rozi@al-enterprise.com, CN=Tash Rozi, OU=NMS, O=ALE, L=Calabasas, ST=CA, C<br>=US |
|----------------------------------------------------------------------------------------------------|
| Serial number: c3a3953b2754720f                                                                             |
| Unid from: Mon Mau 09 12:45:46 PDT 2016 until: Und Feb 27 16:45:46 PST 2019                                 |
| Certificate fingerurints:                                                                                   |
| MD5: C8:C6:A5:F7:48:FD:2C:F5:2F:45:FF:A2:4C:81:D5:55                                                        |
| SHA1: 38:3F:74:B1:B3:25:46:6B:71:89:89:3C:6B:C2:F1:92:FF:CB:D8:69                                           |
| SHA256: 65:3E:3A:5B:95:F2:D6:A1:83:B5:62:D1:BB:A3:4A:54:A7:1B:92:D1:F1:8C:7D:41:65:64:3E:56                 |
| :15:D4:8A:D8                                                                                                |
| Signature algorithm name: SHA256withRSA<br>Version: 3                                                       |
| Extensions:                                                                                                 |
| #1: ObjectId: 2.5.29.35 Criticality=false                                                                   |
| Huthoritykeyidentifier i                                                                                    |
| NEYIACHITITETI<br>2000 - NG 50 74 0C 47 47 FF P7 52 94 P9 7P 42 F7 2F 9F V4 CC 8 C 7                        |
| אן אין אין אין אין אין אין אין אין אין א                                                                    |
|                                                                                                    |
|                                                                                                    |
| a<br>                                                                                                    |
| #2: ObjectId: 2.5.29.19 Criticality=false                                                                   |
| BasicConstraints:[                                                                                          |
| CA:true                                                                                                    |
| PathLen:2147483647                                                                                          |
|                                                                                                    |
|                                                                                                    |
| #3: Ubjectid: 2.5.29.14 Criticality=faise                                                                   |
|                                                                                                    |
| ΛΟΥΙΠΕΠΙΤΙΕΓΙ<br>2000 - Να ΓΟ 71 ΩΓ Α7 Α7 ΣΕ Ρ7 Ε2 Ο1 ΡΟ 7Ρ Α2 Ε7 2Ε ΟΕ Υα ΓΓ Ο Γ 2                         |
| אן, אין אין אין אין אין אין אין אין אין אין                                                                 |
|                                                                                                    |
|                                                                                                    |
|                                                                                                    |
| Trust this certificate? [no]:                                                                               |

**4.** Enter **y** at the confirmation prompt and press **Enter**. Press **Enter** to return to the Configure The Virtual Appliance Menu.

#### Exit

Enter **0** and press **Enter** to return to the Virtual Appliance Menu.

#### Run Watchdog Command

The Watchdog command set is used to start and stop managed services used by OV 2500 NMS-E 4.2.1.R01. If you stop certain framework services (e.g., ActiveMQ, Apache Tomcat) or a service that these services depend on, the web server will shut down, and you will have to restart the service manually. You will receive a warning prompt whenever you try to shut down one of these services.

To access the Watchdog CLI Command Menu, enter **3** at the command prompt. The following displays:

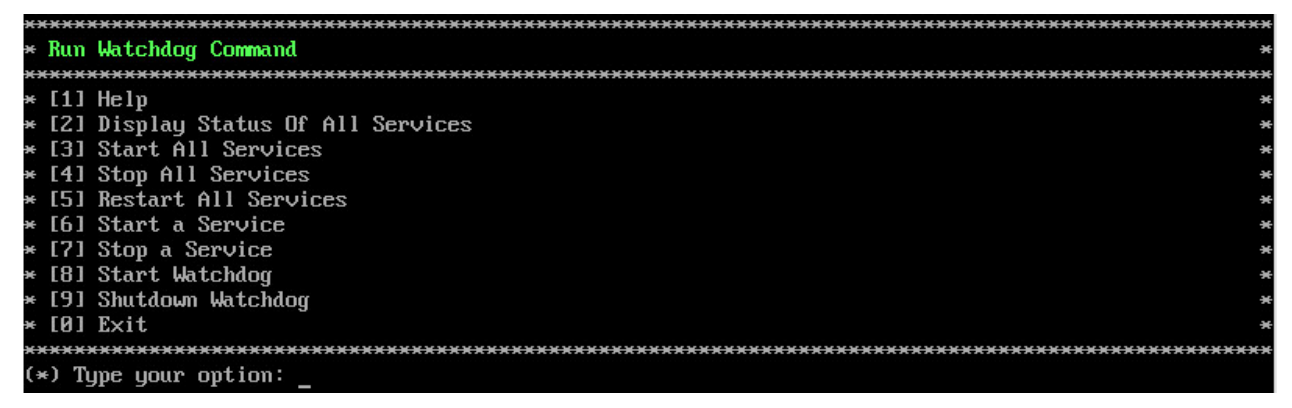

The following options are available:

- **Display Status Of All Services** Displays the status of all of the services used by OmniVista (Running/Stopped). To display the status for all services just once (Default), Enter **n** and press **Enter** at the "Continuous Status" Prompt (or just press **Enter**). The status will be displayed and you will be returned to the Run Watchdog Command Menu. To run and display continuous status checks for all services, Enter **y** then press **Enter** at the "Continuous Status" Prompt to the Run Watchdog Command Menu.
- Start All Services Starts all services. Enter y and press Enter at the Confirmation Prompt.
- **Stop All Services** Stop all services. Enter y and press **Enter** at the Confirmation Prompt.
- **Restart All Services** Stop and restart all services. Enter **y** and press **Enter** at the Confirmation Prompt.
- Start a Service Starts a single service. Enter the service name at the prompt and press Enter. At the "Start Tree" option, enter y and press Enter to start all dependent services; enter n if you do not want to start dependent services. Press Enter at the Confirmation Prompt to start the service(s).
- Stop a Service Stops a single service. Enter the service name at the prompt and press Enter. At the "Stop Tree" option, enter y and press Enter to stop all dependent services; enter n if you do not want to stop dependent services. Press Enter at the Confirmation Prompt to stop the service(s).
- Start Watchdog Starts the Watchdog Service, which starts all services.
- Shutdown Watchdog Stops the Watchdog Service, which stops all services.

#### Upgrade/Backup/Restore VA

The Upgrade/Backup/Restore VA command set is used to display information about the currently-installed OmniVista 2500 NMS software, upgrade OmniVista software, configure the OV Build Repository, and backup/restore OV software. OV software and updates are stored on an external repository (ALE Central Repository). By default, the OV Virtual Appliance points to the ALE Central Repository, which contains the latest builds and software updates. If a proxy has been configured, make sure to configure the proxy to connect to the external repository.

| × | **** | ***************************************                 | ж× |
|---|------|---------------------------------------------------------|----|
| × | Սրցո | rade VA                                                 | ×  |
| × | **** | ***************************************                 | ж× |
| × | [1]  | Help                                                    | ×  |
| × | [2]  | 4.2.1.R01 (Current Release)                             | ×  |
| × | [3]  | 4.2.2.R01 (New Release)                                 | ×  |
| × | [4]  | Enable Repository (Selected - ALE Central Repo)         | ×  |
| × | [5]  | Configure Custom Repositories                           | ×  |
| × | [6]  | Configure "Update Check Interval" (Selected – Disabled) | ×  |
| × | [7]  | Backup/Restore OmniVista 2500 NMS Data                  | ×  |
| × | [0]  | Exit                                                    | ×  |
| × | **** | ***************************************                 | ×× |

To view information about the currently-installed version of the OV 2500 NMS-E 4.2.1.R01 VA, and to update the VM, enter **4** at the command prompt. The following options are available:

 4.2.1.R01 (Current Release) - Displays information about the currently-installed OmniVista NMS software (e.g., Release Number, Build Number). It also checks for, and displays information about, any available updates. If an update is available, the update information is displayed and the user is prompted select whether or not to upgrade to the latest OV software. If an upgrade is available, enter y and press Enter to install the upgrade.

Note that you can only upgrade to the latest OV software - only the latest software will be presented for upgrade, if available. Also note that if a new version is available (e.g., R01 to R02), and you do not have the latest R01 software patches installed, you will first be prompted to install the latest R01 patches, and will then be prompted to install R02.

• **4.2.2.R01 (New Release)** - Displays information about the next available OmniVista NMS Software Release (e.g., 4.2.2.R01). If a new release is available, the release information is displayed and the user is prompted select whether or not to upgrade to the new release. If a new release is available, enter **y** and press **Enter** to install the upgrade.

Note that if a new release is available (e.g., 4.2.2.R01), you can only upgrade if you are running the latest version of the previous release. For example, you can only upgrade from 4.2.1.R01 (MR2) to 4.2.2.R01 if you are running the latest version of 4.2.1.R01 (MR2). If you are not running the latest version of the previous release, you will first be prompted to install the latest version, and will then be prompted to install the new release.

- Enable Repository Enable an OV Build Repository. This is the repository that OmniVista 2500 NMS will use to retrieve OV upgrade software. Select a repository from the list, enter y and press Enter at the Confirmation Prompt to enable the repository. Only one (1) repository can be enabled at a time.
- **Configure Custom Repositories** Configure a custom repository. By default, the OV Virtual Appliance points to the external ALE Central Repository, which contains the latest OV software. However, you can configure up to three (3) custom repositories. Select a repository (e.g., [1] "Custom Repo 1" Repository) and press **Enter**. Complete the fields as described below, then enter **y** and press **Enter** at the Confirmation Prompt:

- **Repository Name -** User-configured repository name.
- **Repository URL Host** The IP address of the custom repository (e.g., 192.168.70.10).
- **Repository URL Location -** The directory location of the upgrade software (e.g., repo/centos)
- **Repository Full URL** Is automatically completed by OV after confirming the configuration.

Only one (1) repository can be enabled at a time. The user is responsible for ensuring that the custom repository contains the latest OV software.

- **Configure Update Check Interval** Configure how often the OmniVista 2500 NMS Server will check the OV Build Repository for updates. You can perform a check immediately or schedule the check to be performed at regular intervals. The results of the scheduled checks are displayed on the Welcome Screen.
  - **Check Now -** Run the Update Check Task immediately and displays the results. Enter **2** and press **Enter**. If an update is available, the update information is displayed and the user is prompted select whether or not to upgrade to the latest OV software. If an upgrade is available, enter **y** and press **Enter** to install the upgrade. Note that you can only upgrade to the latest OV software - only the latest software will be presented for upgrade, if available. Also note that if a new release is available (e.g., R01 to R02), and do not have the latest R01 software patches installed, you will first be prompted to install the latest R01 patches, and will then be prompted to install R02.
  - **Check Daily/Weekly/Monthly** Run the Update Check Task at the configured intervals and displays the results on the Welcome Screen. Select an interval and press **Enter**. Enter **y** and press **Enter** at the Confirmation Prompt.
  - **Disable (Default)** Disable the Update Check Task. Enter 6 and press **Enter**. Enter y and press **Enter** at the Confirmation Prompt.
- Backup/Restore OV2500 NMS Data Backup/Restore OmniVista 2500 NMS data. The following options are available:
  - Configure Backup Retention Policy Configure the maximum number of days that you want to retain backups (Range = 1 – 30, Default = 7), and the maximum number of backups that you want to retain (Range = 1 – 30, Default = 5). Backup files are automatically deleted based on the Backup Retention Policy.
  - **Backup Now** Perform an immediate backup. Enter an optional name for the backup (default = ov2500nms) and press **Enter**. Press **y** at the confirmation prompt. When the backup is complete, it will be stored in the "backups" Directory (/opt/OmniVista\_2500\_NMS/data/file\_server/cliadmin/backups) with the backup name and the date and time of the backup (<base name>\_<yyyy-MM-dd--HH-mm>.bk). If you do not enter a name, the backup will be stored as ov2500nms-yyyy-MM-dd--HH-mm>.bk.
  - Schedule Backup You can schedule an automatic backup to begin at a specific time and repeat at a specific daily interval. Enter a time for the backup to begin (HH:mm format) and press Enter. Enter the time between backups (Range = 1 30 Days, Default = 1) and press Enter. You can change the backup schedule at any time.

**Note:** Scheduled backups utilize the Task Scheduler (Windows) and Cron Job (Linux) utilities. If necessary, these utilities can be used to modify a scheduled backup.

**Note:** Backup files are automatically deleted based on the Backup Retention Policy. Monitor and maintain the Backup Directory to optimize disk space.

• **Restore** - Select a backup and press **Enter**. Press **y** at the Confirmation Prompt and press **Enter**.

**Note:** You can only perform a restore using a backup from the same release (e.g., you can only restore a 4.2.1.R01 (MR2) configuration using a 4.2.1.R01 (MR 2) Backup File.) OmniVista will not allow you to perform a restore using a backup from a previous release.

**Note:** If you want to perform a restore using an MR 2 Backup File residing on a different system, you must change the IP address of the system on which you are performing the restore to match the IP address of the system from which the backup file was taken **before** performing the restore. After the restore is complete, you can use the Configure The Virtual Appliance Menu (Option 3 - Configure IP) to return the restored system to its original IP address.

For example, if you want to use a backup file on System A (IP A) to perform a restore on the System B (IP B), you must change the IP address of System B to the IP address of System A (IP A) **before** performing the restore. After the restore is complete, you can use the Configure The Virtual Appliance Menu (Option 3 - Configure IP) to change the IP address on System B back to its original IP address (IP B).

• View Backup Configurations - View the backup retention policies. The policies are configured using Option 2 – Configure Backup Retention Policy.

#### Change Password

You can change the Virtual Appliance cliadmin password and/or mongo database password.

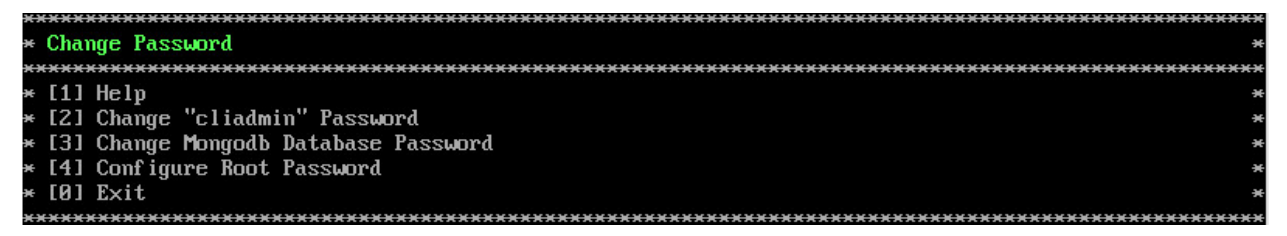

To change the VA cliadmin password, enter **2**, then press **Enter**. At the prompts, enter the current password, then enter the new password.

To change the mongo database password, enter **3**, then press **Enter**. You have two options when changing the mongo database password.

| (*) Type your option: 3               |
|---------------------------------------|
| Would you like to change password for |
| [1] Mongo administrator               |
| [2] Ngnms application user            |
| Provide your option [1 OR 2]: _       |
|                                       |

Enter **1** to change the mongo administrator password. Enter **2** to change the application user password. At the prompts, enter the current password, then enter the new password.

To change the password of the "root" user of the VA enter **4**, then press **Enter**. Enter the old password at the prompt and press **Enter**. Enter the new password and press **Enter**. Confirm the password and press **Enter**.

#### Logging

You can view OV 2500 NMS-E 4.2.1.R01 Logs using the "Logging" option. Enter 6, then press Enter.

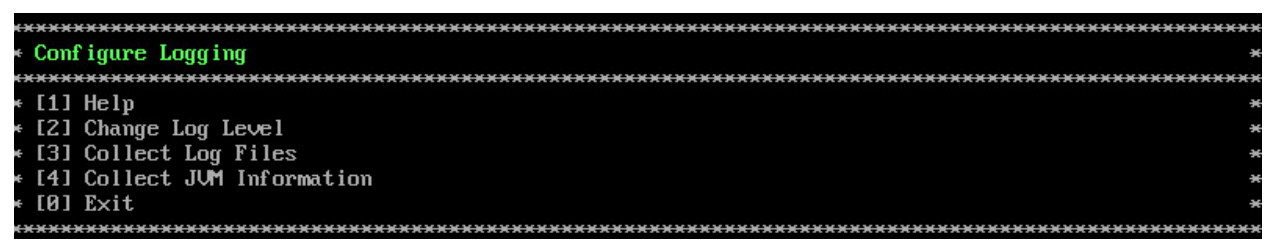

The following options are available:

- Change Log Level Changes the logging level for OV services. Enter the number corresponding to the OV service for which you want to change the logging level (e.g. 13 ovsip) and press Enter. Enter the number corresponding to the package for which you want to change the logging level (e.g. 1 com.alu.ov.ngms.sip.service) and press Enter. Enter the number corresponding to the log level you want to set (e.g., 2 DEBUG) and press Enter.
- **Collect Log Files** Collects all log files from a specific date to the current date. Enter the date from which you want to collect log files in dd-MM-yyyy format (e.g., 10-15-2016) and press **Enter**. When finished, a "Collecting completed" message is displayed. The log files are stored in a zip file in the "logs" Directory with the date and time the logs were collected appended to the file name (e.g., ovlogs-15-10-2016\_12-04-18.zip). SFTP to the VA using the "cliadmin" username and password to view the log files (Port 22).
- **Collect JVM Information** Collects and archives Java Virtual Machine (JVM) information. Enter **y** and press **Enter** at the confirmation prompt to collect JVM information. When finished, a "Collecting completed" message is displayed along with the JVM information file name. The file is stored in the "jvm-info" directory with date and time the file was created collected appended to the file name (e.g., jvm -info-02016-10-15-12-08-43.jar). SFTP to the VA using the "cliadmin" username and password to view the log file (Port 22).

#### Login Authentication Server

The Login Authentication Server is used to view/change the OV 2500 NMS-E 4.2.1.R01 Login Authentication Server.

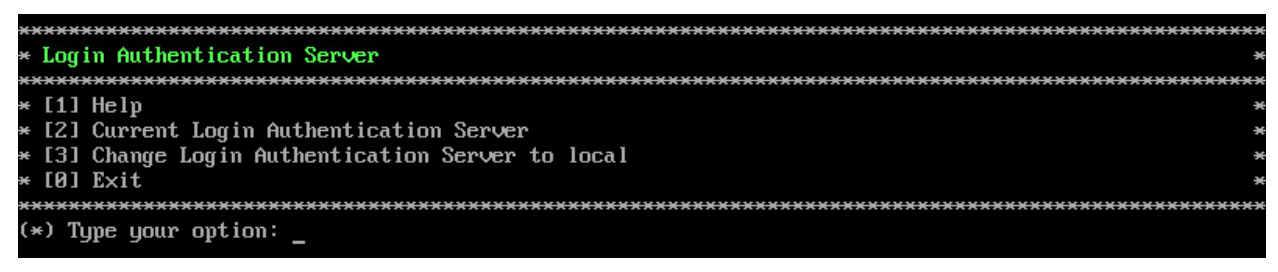

Enter **2** and press **Enter** to display the current Login Authentication Server. If the server is remote, the IP address is displayed. If the server is local, "local" is displayed.

If the current Login Authentication Server is a remote server, enter **3** and press **Enter** to change the Login Authentication Server to "local". Enter **y** and press **Enter** at the Confirmation Prompt.

#### **Power Off**

Before powering off the VM, you must stop all OV 2500 NMS-E 4.2.1.R01services using the **Stop All Services** option in the **Run Watchdog Command**. After all the services are stopped, enter **7** at the command line to power off the VM. Confirm the power is off by entering **y**. The power off may take several minutes to complete.

**Note:** OV 2500 NMS-E 4.2.1.R01 functions stop running following power off. The VM must be powered back on via the VMware client software and you must log back into the VM via the console.

#### Reboot

Before rebooting the VM, you must stop all OV 2500 NMS-E 4.2.1.R01 services using the **Stop All Services** option in the **Run Watchdog Command**. After all services are stopped, enter **8** at the command line to reboot the VM. Confirm reboot by entering **y**. The reboot may take several minutes to complete. When rebooted, you will be prompted to log in through the cliadmin user and password prompts. Note that OV 2500 NMS-E 4.2.1.R01 functions continue following reboot.

#### Advanced Mode

Advanced Mode enables you to use read-only UNIX commands for troubleshooting. Enter **9**, then press **Enter** to bring up the CLI prompt. Enter **exit** and press **Enter** to return to the Virtual Appliance Menu. The following commands are supported:

- /usr/bin/touch
- /usr/bin/mktemp
- /usr/bin/dig
- /usr/bin/cat
- /usr/bin/nslookup
- /usr/bin/which
- /usr/bin/less
- /usr/bin/tail
- /usr/bin/vi
- /usr/bin/tracepath
- /usr/bin/tty
- /usr/bin/systemctl
- /usr/bin/grep
- /usr/bin/egrep
- /usr/bin/fgrep
- /usr/bin/dirname
- /usr/bin/readlink
- /usr/bin/locale
- /usr/bin/ping

- /usr/bin/traceroute
- /usr/bin/netstat
- /usr/bin/id
- /usr/bin/ls
- /usr/bin/mkdir
- /usr/sbin/ifconfig
- /usr/sbin/route
- /usr/sbin/blkid
- /usr/sbin/sshd-keygen
- /usr/sbin/consoletype
- /usr/sbin/ntpdate
- /usr/sbin/ntpg
- /usr/bin/ntpstat
- /usr/bin/abrt-cli
- /usr/sbin/init
- /usr/sbin/tcpdump
- /bin/mountpoint

#### Set Up Optional Tools

The Setup Optional Tools command set is used to install/upgrade Hypervisor Optional Tools Packages.

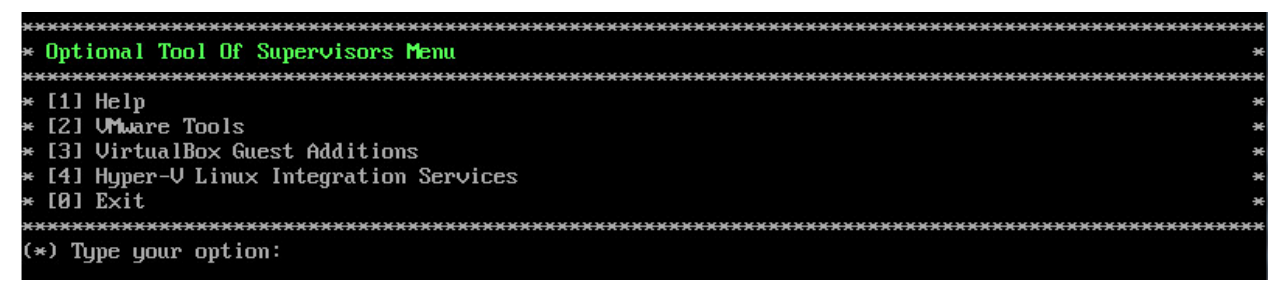

Enter the number corresponding to the Hypervisor you are using (**2 - VMWare**, **3 - Virtual Box**, **4 - Hyper-V**) and press **Enter**. Information about available packages is displayed. If a new package is available, type **y** and press **Enter** at the "Would you like to install the package" prompt. The package will automatically be downloaded from the OV Repository and installed (this may take several minutes). When the "Installation Complete" messaged is displayed, press **Enter** to continue. Press **Enter** again to restart the Virtual Appliance.

#### Log Out

To log out of the VM and return to the cliadmin login prompt, enter **0** at the command line. Confirm logout by entering **y**. Note that OV 2500 NMS-E 4.2.1.R01 functions continue following logout.